# ΟΔΗΓΙΕΣ ΧΡΗΣΗΣ DX471

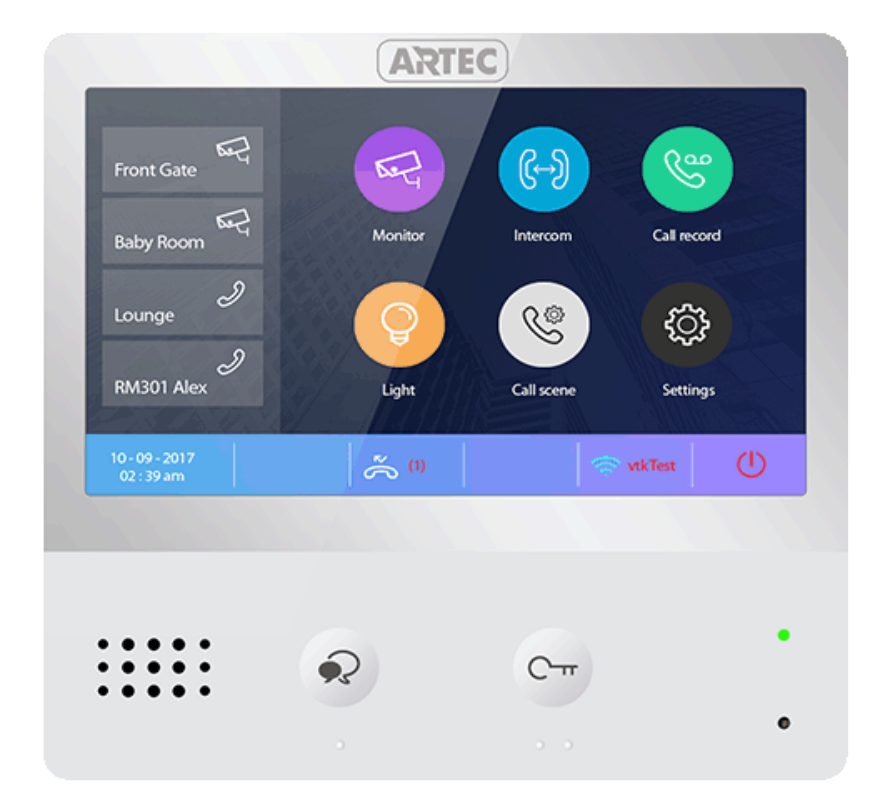

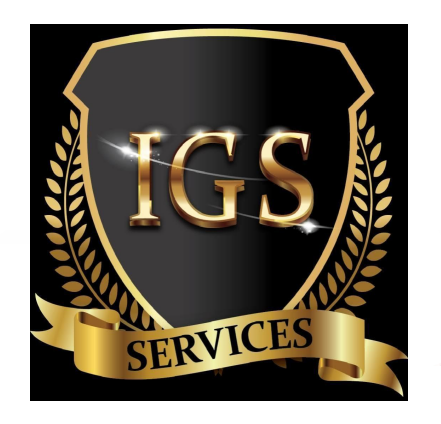

# ΧΑΡΑΚΤΗΡΙΣΤΙΚΑ

| Τροφοδοσία     | : | 24V DC                         |
|----------------|---|--------------------------------|
| Κατανάλωση     | : | Αναμονή 1,8W, Λειτουργία 8,16W |
| Οθόνη          | : | Έγχρωμη ψηφιακή 7" TFT         |
| Ανάλυση οθόνης | : | 800*3 (R, G, B) x 480 pixels   |
| Σήμα video     | : | 1Vp-p, 75Ω, CCIR standard      |
| Καλωδίωση      | : | 2 καλωδίων, χωρίς πολικότητα   |
| Διαστάσεις     | : | 161 (H) x 174 (W) x 22 (D)mm   |

**ΙΟΥΝΙΟΣ 2020** 

# ΜΕΡΗ & ΛΕΙΤΟΥΡΓΙΕΣ

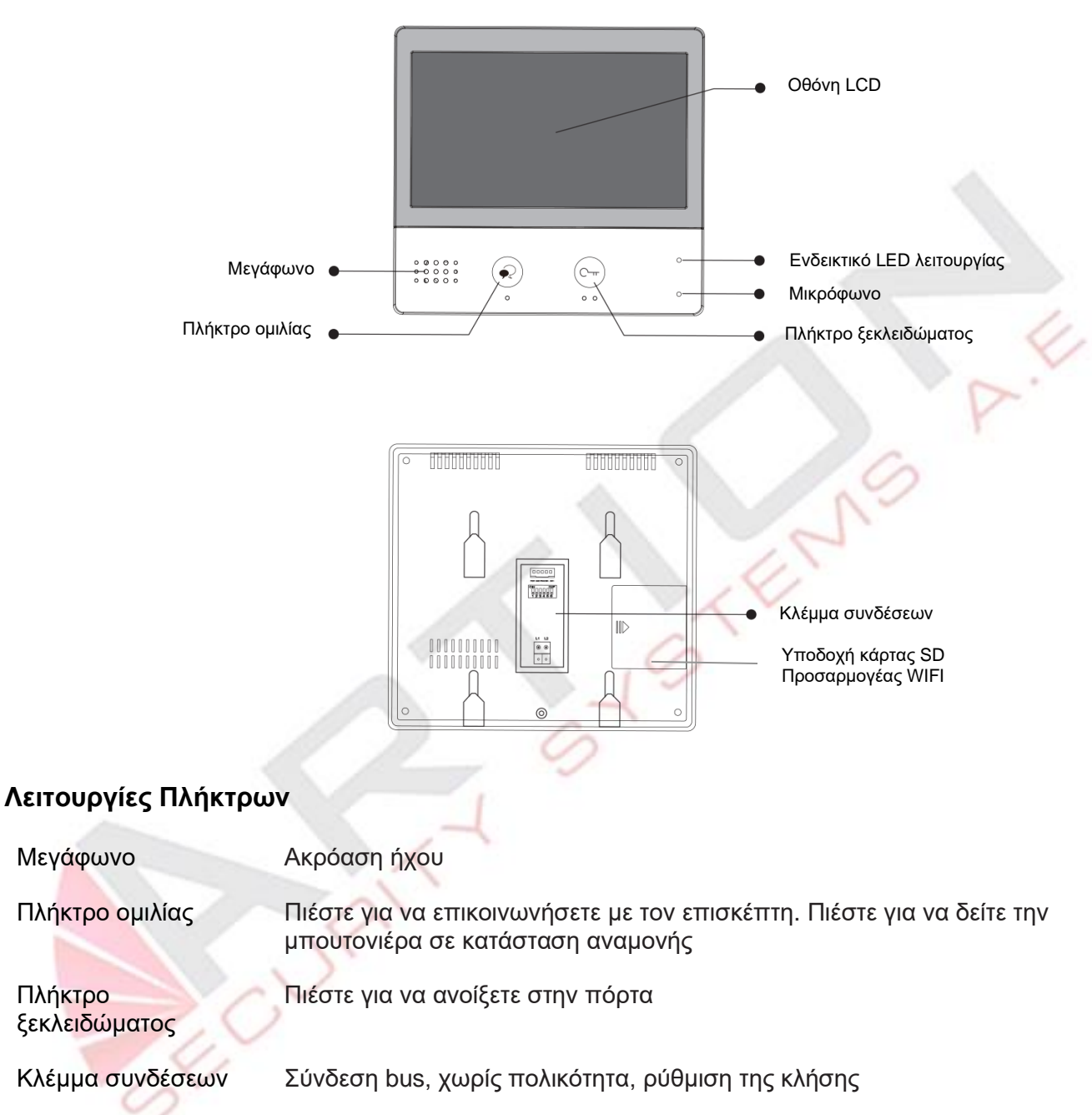

Υποδοχή κάρτας SD Προσαρμογέας WIFI

# τοποθετήση

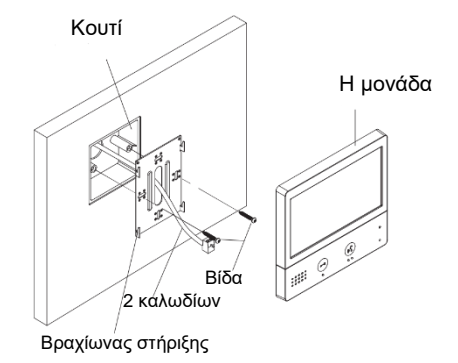

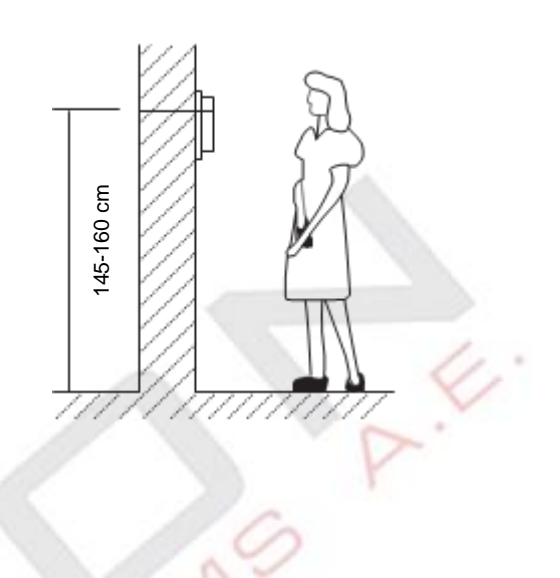

Το ύψος εγκατάστασης προτείνεται σε 145 ~ 160cm

# Περιγραφή του τερματικού

SW +, SW-: Σύνδεση εσωτερικού πλήκτρου κλήσης

RING, GND: Εντολή 12V για buzzer στην κλήση

POW, GND: Δεν χρησιμοποιείται

Διακόπτες DIP: Μπορούν να διαμορφωθούν συνολικά 6 bits.

- **Bit1-Bit5**: Αρίθμηση κλήσης
- **Bit6**: Τερματικό
- L1, L2 : Σύνδεση bus, χωρίς πολικότητα

40

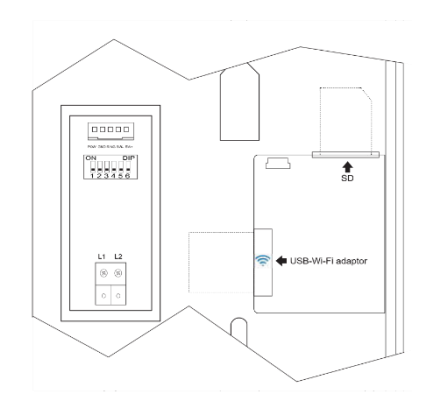

#### Κυρίως μενού

Όταν ενεργοποιείτε μία οθόνη για πρώτη φορά, δώστε 20 δευτερόλεπτα για εκκίνηση. Η οθόνη αφής δεν θα ανταποκρίνεται κατά την εκκίνηση. Όταν το ενδεικτικό LED της λειτουργίας σταματήσει να αναβοσβήνει η εκκίνηση έχει ολοκληρωθεί.

Το κύριο μενού είναι το σημείο εκκίνησης για τη χρήση όλων των εφαρμογών στην οθόνη σας. Πιέστε το πλήκτρο ξεκλειδώματος ή αγγίξτε οπουδήποτε στην οθόνη σε κατάσταση αναμονής. Το κύριο μενού θα εμφανιστεί ως εξής :

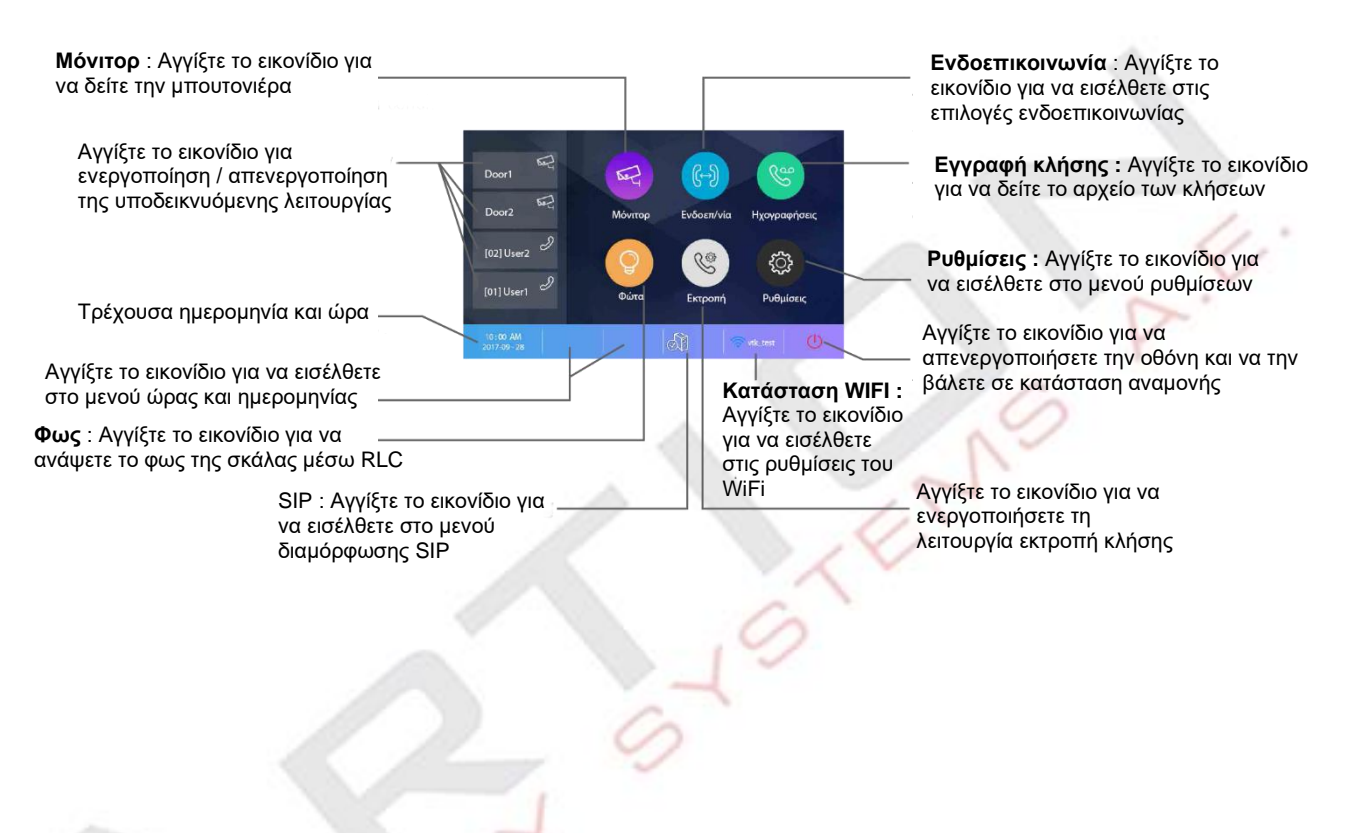

| Εικονίδιο | Έννοια                                                                | Περιγραφή                                                                                                    |
|-----------|-----------------------------------------------------------------------|----------------------------------------------------------------------------------------------------|
| ×         | Αναπάντητη κλήση                                                      | Εμφανίζεται όταν υπάρχει αναπάντητη κλήση<br>μη αναγνωσμένη. Αγγίξτε το για να δείτε την<br>αναπάντητη κλήση |
| 40        | Μην ενοχλείτε                                                         | Εμφανίζεται όταν είναι ενεργοποιημένη η                                                                      |
| ۲         | Εκτροπή κλήσης                                                        | λειτουργία. Αγγίξτε για είσοδο στη σελίδα<br>Ρύθμιση εκτροπής                                                |
| A         | Η σύνδεση διακομιστή<br>SIP είναι ενεργή και<br>συνδεδεμένη           | P.E.                                                                                                    |
| ×.        | Η σύνδεση διακομιστή<br>SIP είναι<br>απενεργοποιημένη                 | Αγγίξτε για είσοδο στη σελίδα πληροφοριών<br>διακομιστή SIP - συντόμευση                                     |
|           | Η σύνδεση διακομιστή<br>SIP είναι ενεργή και δεν<br>είναι συνδεδεμένη | LEN                                                                                                    |
| <b>(%</b> | Η σύνδεση WiFi είναι<br>ενεργή αλλά δεν είναι<br>συνδεδεμένη          | 20                                                                                                    |
| (îr       | Η σύνδεση WiFi<br>απενεργοποιήθηκε                                    | Αγγίξτε για είσοδο στη ρύθμιση του WiFi                                                                      |
| ((:       | Η σύνδεση WiFi είναι<br>ενεργή και συνδεδεμένη                        |                                                                                                    |
| Nº0       | ECU                                                                   |                                                                                                    |

# Κατά τη διάρκεια της ομιλίας

4

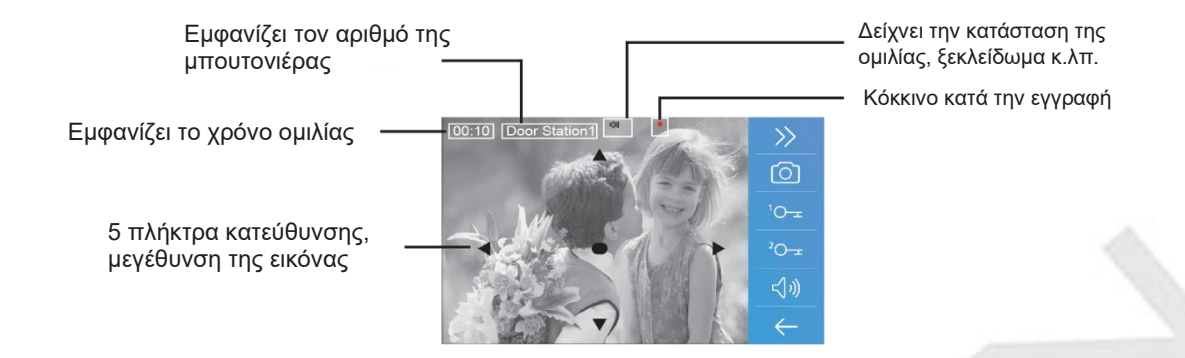

**Σημείωση:** Η λειτουργία 5 κατευθύνσεων ισχύει μόνο με μπουτονιέρες με Fisheye κάμερα (170°)

#### Απαντώντας σε μία κλήση

- Αγγίξτε για να απαντήσετε στην κλήση.
   Αγγίξτε ξανά για να τερματίσετε την κλήση
- Εάν είναι απαραίτητο, κατά τη διάρκεια της κλήσης, αγγίξτε για να ρυθμίσετε την εικόνα και τον ήχο
- 3. Αγγίξτε για χειροκίνητη εγγραφή εικόνας / video

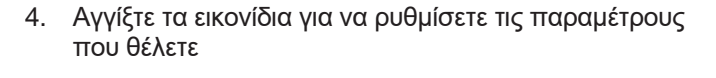

Ρυθμίστε το χρώμα της εικόνας ——• Ρυθμίστε τη φωτεινότητα της εικόνας —• Ρυθμίστε την ένταση του ήοχυ

 Αγγίξτε τα εικονίδια για να ανοίξετε την κλειδαριά της πόρτας. Το εικονίδιο θα εμφανιστεί στην οθόνη για να υποδείξει ότι η κλειδαριά έχει αρχίσει να λειτουργεί

0

E.

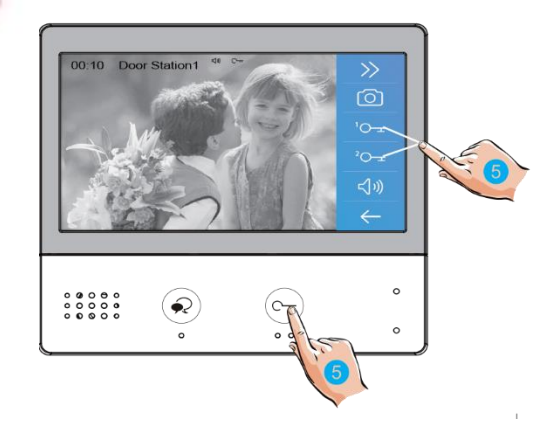

0----

0

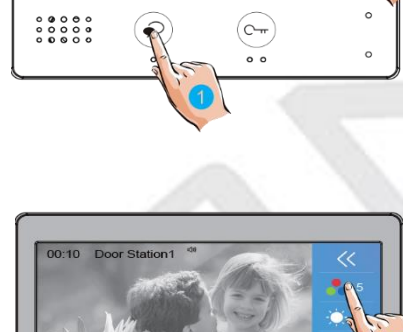

R

#### Μετατόπιση και ζουμ

Η λειτουργία αυτή ισχύει μόνο με μπουτονιέρες με fisheye κάμερα (170°), όταν εμφανίζεται η εικόνα από την κάμερα της μπουτονιέρας.

Μεταβείτε στην επιθυμητή θέση αγγίζοντας μεγέθυνση της εικόνας

🛦 🔻 🗨 🖊 👘 στην οθόνη για μετακίνηση και

 Αγγίξτε για μετακίνηση και μεγέθυνση της εικόνας

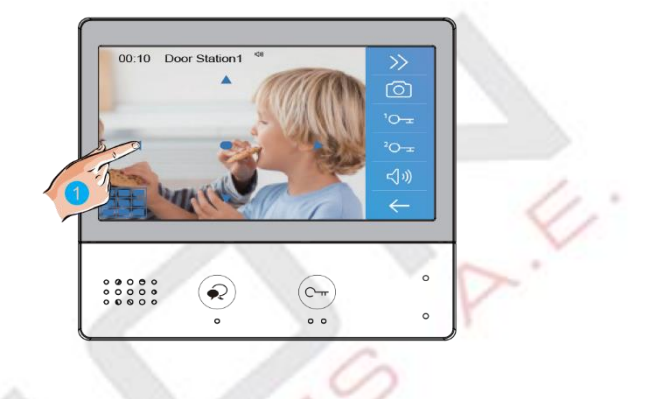

#### Παρακολούθηση

Έχετε τη δυνατότητα να βλέπετε τις μπουτονιέρες / κάμερες ανά πάσα στιγμή. Αγγίξτε για να επιλέξετε τις μπουτονιέρες / κάμερες.

 Αγγίξτε για να εμφανίσετε τις μπουτονιέρες / κάμερες

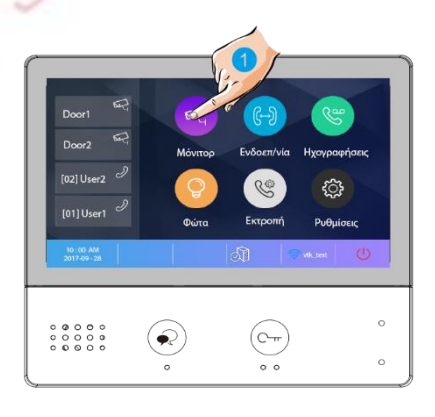

- Αγγίξτε για να ενεργοποιήσετε τη μπουτονιέρα / κάμερα που επιθυμείτε
- Αγγίξτε ">" για είσοδο στην επόμενη σελίδα, για να δείτε τις υπόλοιπες συσκευές
- Αγγίξτε για επιστροφή στην προηγούμενη σελίδα

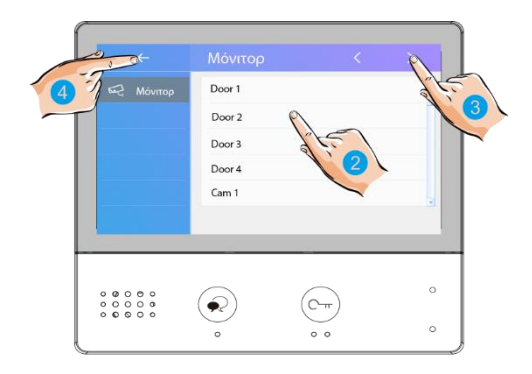

 Αγγίξτε για να ενεργοποιήσετε την καθορισμένη συντόμευση, μπουτονιέρα ή διαμέρισμα

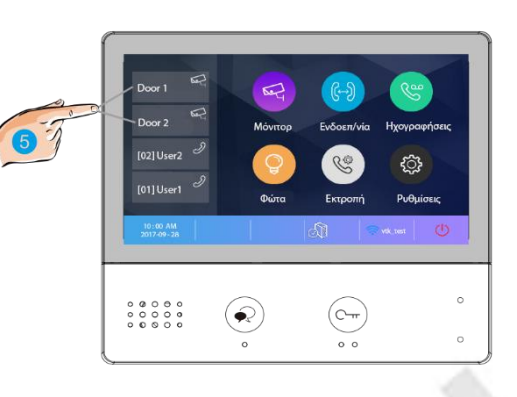

6. Εάν η κάμερα ανήκει στη μπουτονιέρα, αγγίξτε για να ενεργοποιήσετε τον ήχο, εάν χρειάζεται. Αγγίξτε ξανά για επιστροφή στην προηγούμενη σελίδα

EC

1

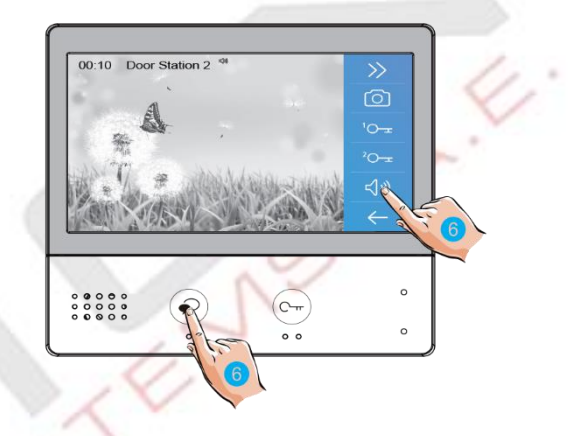

#### Λειτουργία ενδοεπικοινωνίας

Μπορείτε να κάνετε κλήση μεταξύ των monitor στον ίδιο χώρο ή στο ίδιο σύστημα ή να καλέσετε το θυρωρό.

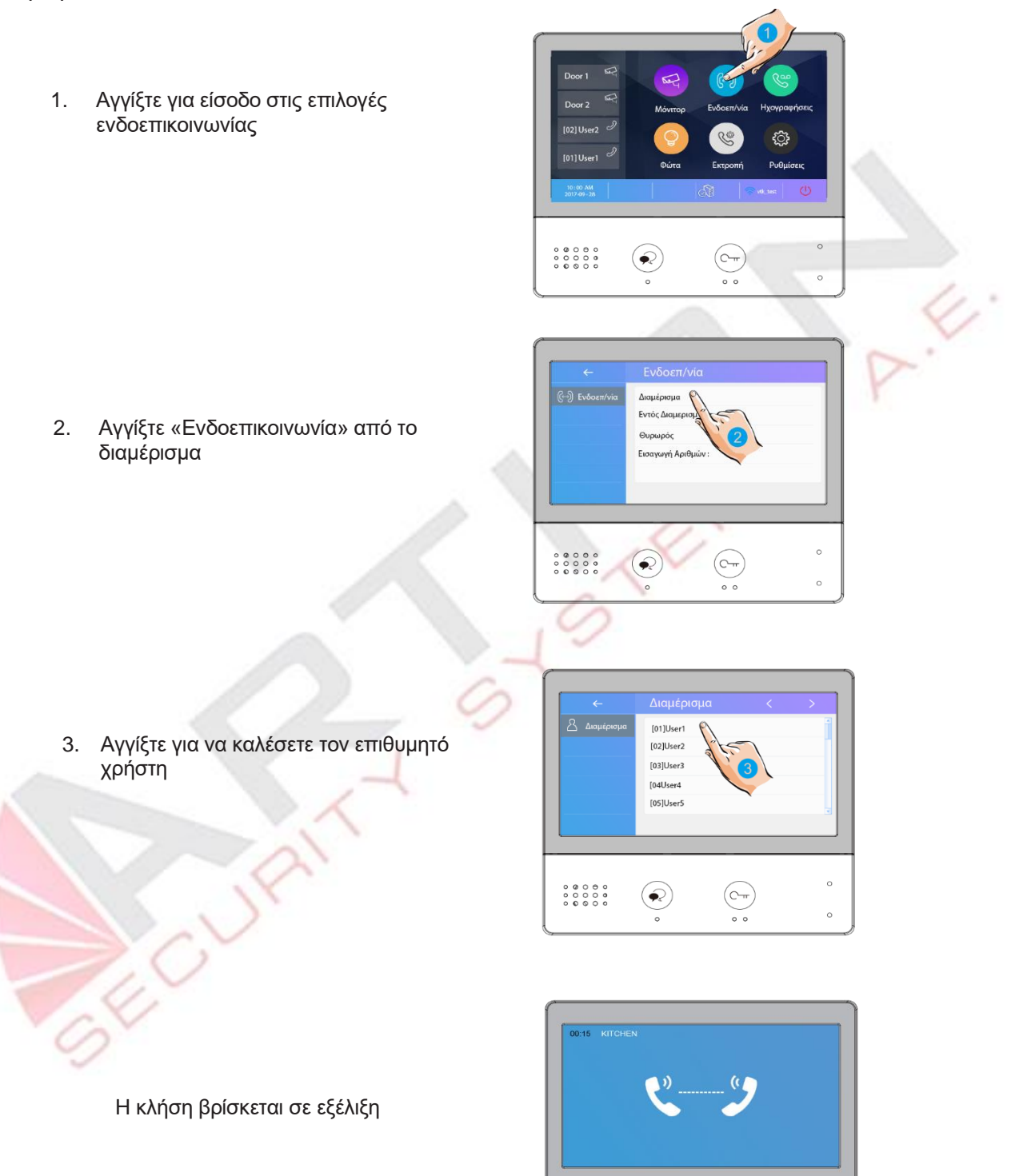

0 0 0 0 0 0 0 0 0 0 0 0 0 0 0

 $(\mathbf{R})$ 

<u>с</u>т

- Αγγίξτε για ενδοεπικοινωνία εντός διαμερίσματος : θα κουδουνίσουν όλες οι άλλες οθόνες
- ←
   Evδocn/vla

   & despiepopa
   Evróc despiepo

   Evróc despie
   evróc despie

   Oupupót
   Elocrywy ApitHuivr:

   0
   0

   0
   0

   0
   0

   0
   0
- Αγγίξτε για ενδοεπικοινωνία με το θυρωρό (μόνο σύστημα διαμερισμάτων)

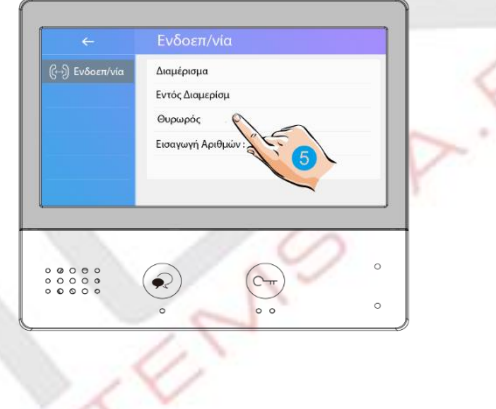

 Εάν δεν έχει δημιουργηθεί Namelist, μπορείτε να καλέσετε άλλες οθόνες στο σύστημα απευθείας με αριθμούς: πρέπει να γνωρίζετε τη διεύθυνση της οθόνης στην οποία σκοπεύετε να καλέσετε

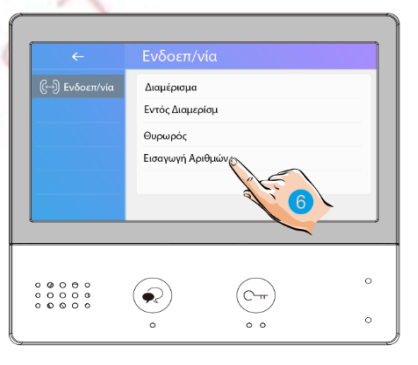

Πληκτρολογήστε αριθμούς και μετά ΟΚ. Για παράδειγμα, το 02 θα καλέσει την οθόνη με Διεύθυνση

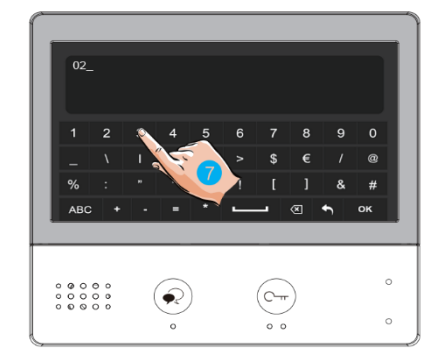

**Σημείωση:** Η κλήση από την μπουτονιέρα έχει προτεραιότητα και θα ακυρώσει την ενδοεπικοινωνία που βρίσκεται σε εξέλιξη

#### Προβολή κλήσεων

Όταν υπάρχουν αναπάντητες κλήσεις, το ενδεικτικό LED τροφοδοσίας γίνεται κόκκινο και αναβοσβήνει

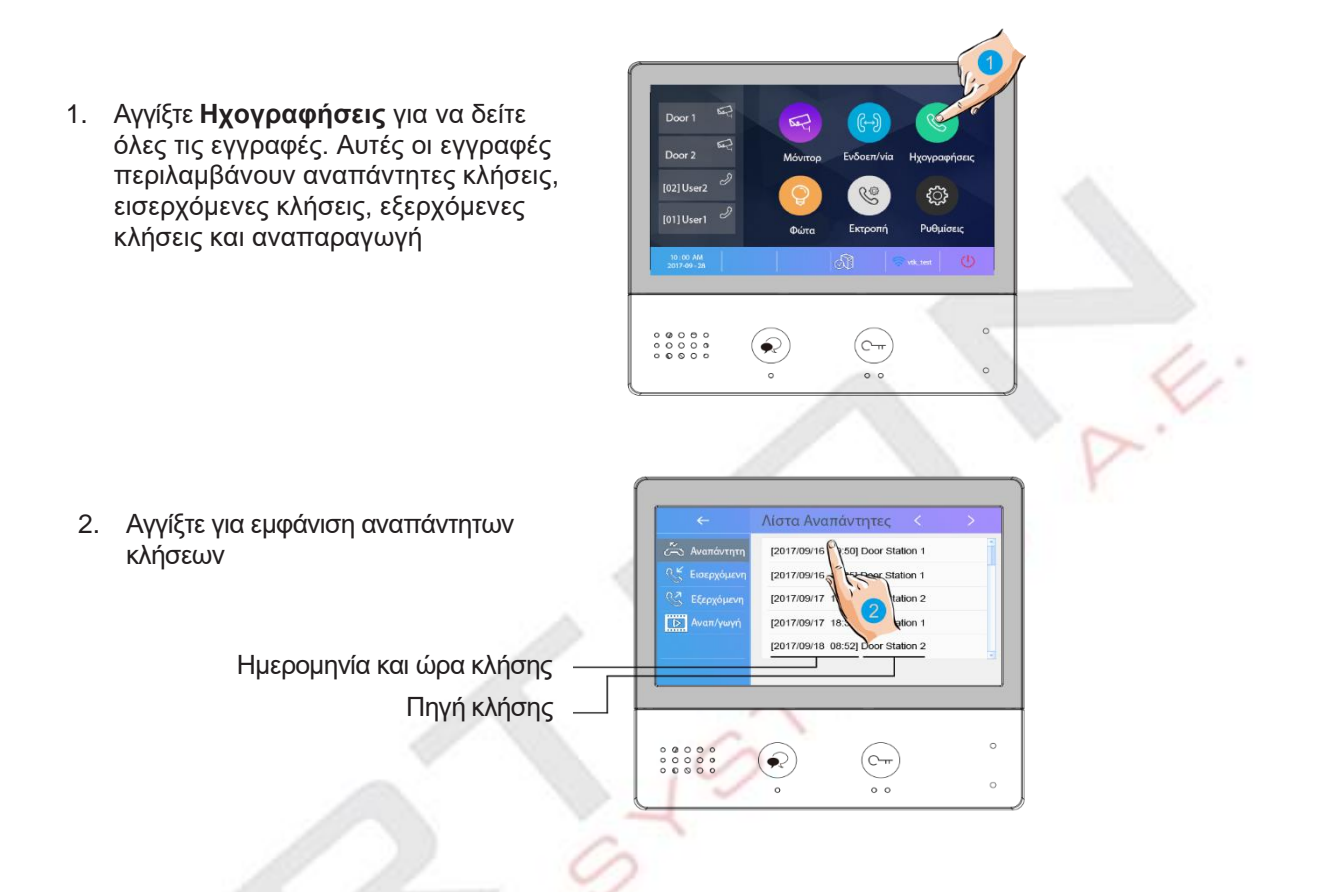

Οι πληροφορίες που επιλέγετε αναπαράγονται αυτόματα

- 3. Αγγίξτε για κύλιση σε επόμενη εικόνα
- 4. Αγγίξτε για να διαγράψετε την εικόνα

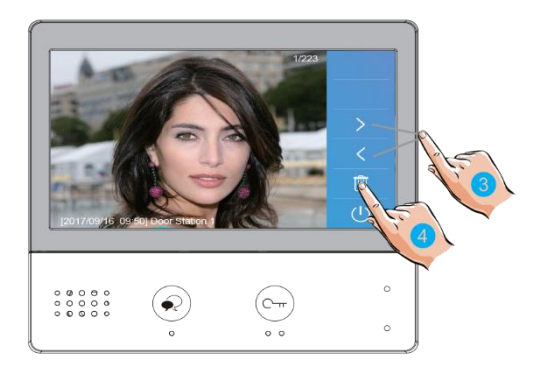

#### Ενεργοποίηση φώτων σκάλας

Τα φώτα της σκάλας θα πρέπει να συνδεθούν στο σύστημα και αυτή η λειτουργία θα πρέπει να υποστηρίζεται από το RLC

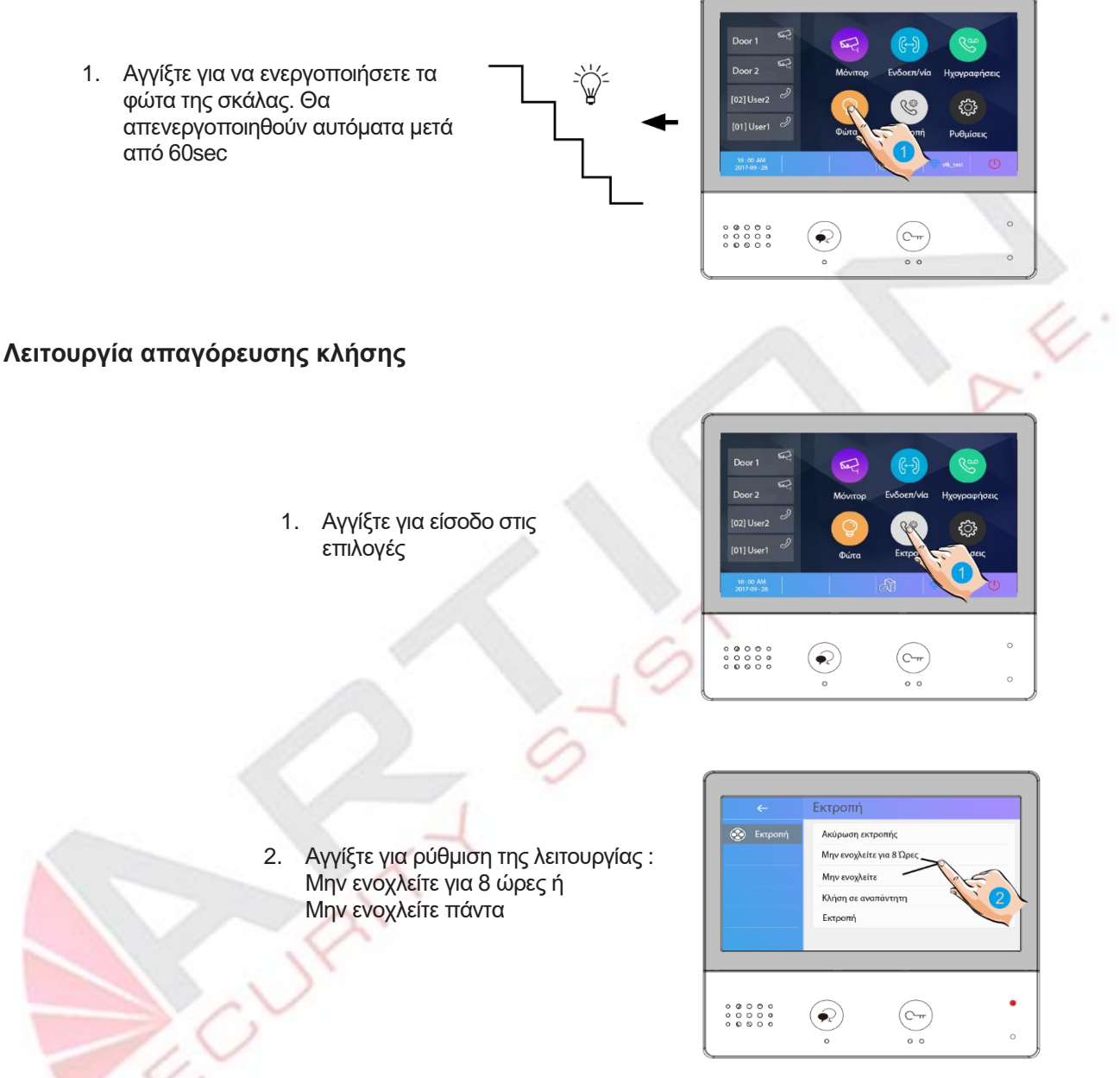

Μην ενοχλείτε για 8 ώρες: Η κλήση από την μπουτονιέρα ή από άλλα monitor θα απαγορευτεί για 8 ώρες

**Μην ενοχλείτε πάντα**: Η κλήση από την μπουτονιέρα ή από άλλα monitor θα είναι απαγορευμένη μέχρι να επαναφέρουμε τη λειτουργία

#### Σημειώσεις:

\* Το ενδεικτικό LED της λειτουργίας μετατρέπεται από πράσινο σε κόκκινο, για να υποδείξει ότι η λειτουργία "Μην ενοχλείτε" έχει ενεργοποιηθεί

#### Εκτροπή κλήσης

Όταν γίνει κλήση από την μπουτονιέρα, θα γίνει εκτροπή της κλήσης στο τηλέφωνο. Αυτή η λειτουργία πρέπει να υποστηρίζεται από δίκτυο Wi-Fi ή SIP

1. Αγγίξτε για είσοδο στις επιλογές

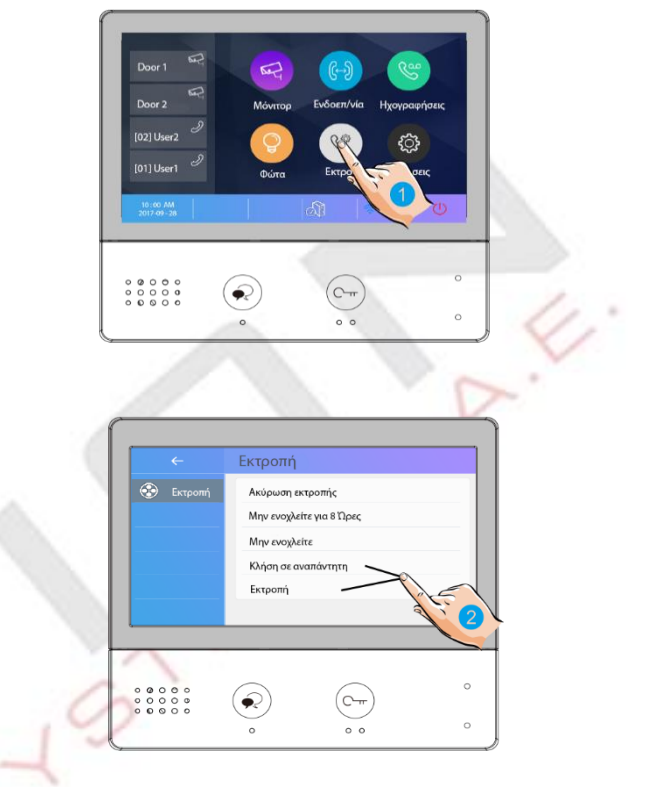

 Αγγίξτε για ρύθμιση της λειτουργίας : Εκτροπή κλήσης εάν δεν απαντήσετε ή Εκτροπή κλήσης πάντα

E

**Εκτροπή κλήσης εάν δεν απαντήσετε**: Εάν κανείς δεν απαντήσει στην κλήση σε 30 sec όταν γίνει κλήση από την μπουτονιέρα, θα γίνει εκτροπή της κλήσης στο τηλέφωνο. Σε αυτήν τη λειτουργία, το monitor θα ανοίγει πάντα την οθόνη και θα εμφανίζει εικόνα από την μπουτονιέρα μέχρι να γίνει εκτροπή της κλήσης.

Εκτροπή κλήσης πάντα: Όταν γίνει κλήση από την μπουτονιέρα, θα γίνει εκτροπή της κλήσης απευθείας στο τηλέφωνο

# Ρυθμίσεις

#### Εισαγωγή στη σελίδα ρυθμίσεων

1. Αγγίξτε για είσοδο στις ρυθμίσεις

 Door 2
 Μόνττορ
 Ενδοεπ/νία
 Ηχογραφήσεις

 (02) Uuer 2
 Ο
 Ο
 Ο

 (01) Uuer 1
 Ο
 Ο
 Ο
 Ο

 (01) Uuer 2
 Ο
 Ο
 Ο
 Ο

 (01) Uuer 3
 Ο
 Ο
 Ο
 Ο
 Ο

 (01) Uuer 3
 Ο
 Ο
 Ο
 Ο
 Ο
 Ο

 (01) Λήτος 7.32
 Ο
 Ο
 Ο
 Ο
 Ο
 Ο
 Ο

[01]

[01]

[01]

ης Εισόδοι

Μελωδία 3ης Εισόδου

2. Αγγίξτε το εικονίδιο για το επιθυμητό στοιχείο ρύθμισης

| 5        | Μελωδία     | Ένταση μελωδίας – Χρόνος κουδουνίσματος – Μελωδία εισόδου<br>1/2/3/4 – Μελωδία πόρτας ορόφου – Μελωδία εσωτερικής κλήσης –<br>Μελωδία κλήσης διαμερίσματος – Μελωδία κλήσης θυρωρού                               |
|----------|-------------|----------------------------------------------------------------------------------------------------|
| <u>ې</u> | Γενικά      | Ημερομηνία και ώρα – Γλώσσα – Ώρα monitor – Ρυθμίσεις<br>συντόμευσης – Κάρτα SD – Εκτροπή με ενεργή οθόνη – PTT & JPG<br>ON IN DIVERT επαν. εργοστασίου                                                           |
| 57       | Εγκατάσταση | Τρέχουσα διεύθυνση – Ενεργοποίηση ενδοεπικοινωνίας- Ρυθμίσεις<br>IPC- Διαχείριση λίστας οθονών – Ρυθμίσεις συστήματος αναβάθμιση<br>F/W – Χρόνος κυπρί – κατάσταση ρελέ – Αυτόματη επανεκκίνηση –<br>Επανεκκίνηση |
| ((+      | Ασύρματο    | Ενεργοποίηση WiFi – Ρύθμιση WLAN – Αριθμός ασύρματων monitor –<br>Ρυθμίσεις SIP – Εργαλεία SIP                                                                                                    |
| (!)      | Περί        | Πληροφορίες για το monitor                                                                                                    |

#### Ρυθμίσεις ήχου κλήσης

Εάν το σύστημα έχει περισσότερα από ένα κουδούνι πόρτας, οι ήχοι κλήσης μπορούν να ρυθμιστούν ξεχωριστά για να διακρίνουν διαφορετικές πηγές κλήσεων. Υπάρχουν 22 ήχοι για να διαλέξετε

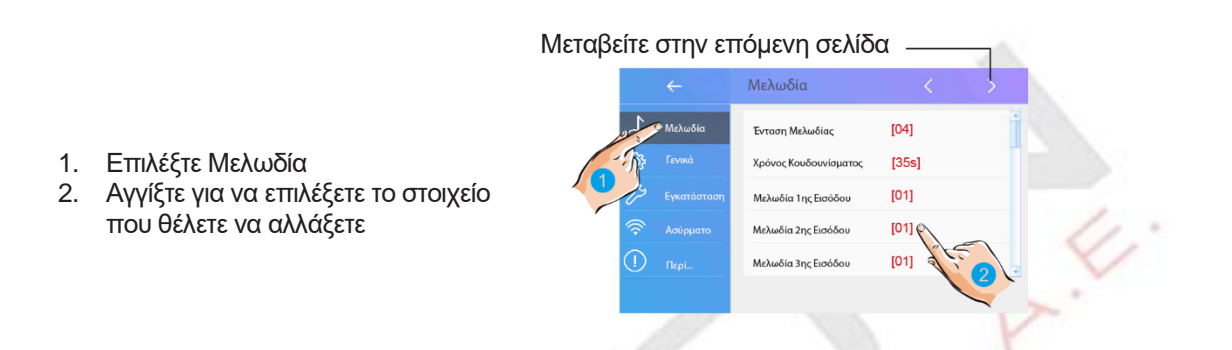

Ένταση Μελωδίας: Ρυθμίστε την ένταση του ήχου κλήσης Χρόνος Κουδουνίσματος: Ρυθμίστε το χρόνο κουδουνίσματος Μελωδία 1<sup>ης</sup>/2<sup>ης</sup>/3<sup>ης</sup> εισόδου: ήχος κλήσης από τη 1<sup>η</sup>/2<sup>η</sup>/3<sup>η</sup> μπουτονιέρα αντίστοιχα

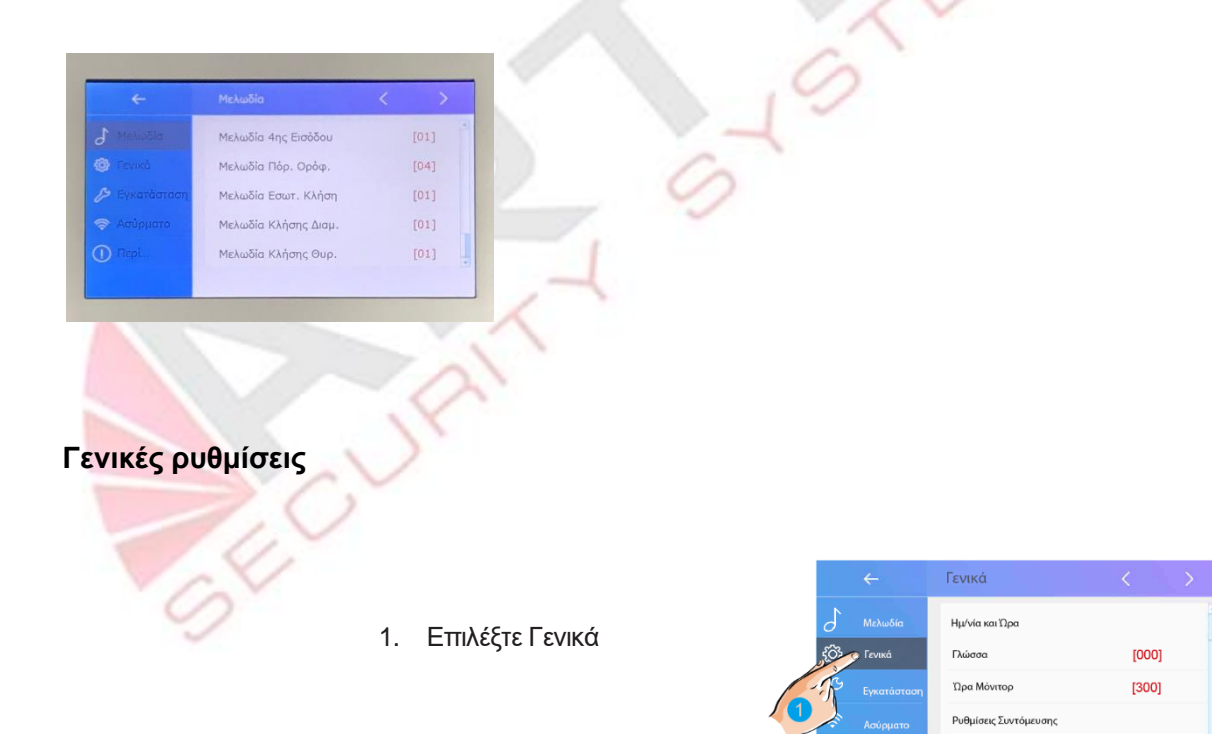

Κάρτα SD

#### Ρυθμίσεις ημερομηνίας και ώρας

Η τρέχουσα ημερομηνία και ώρα μπορούν να τροποποιηθούν ανά πάσα στιγμή

|                               |       | Γενικά                |   |   |              |        | Γενικά           |            |
|-------------------------------|-------|-----------------------|---|---|--------------|--------|------------------|------------|
| δ Μελωδ                       | δία   | Ημ/νία και Ώρα        | _ | Ť | ţ <u>î</u> ; | Γενικά | Τρόπος Ημ/νίας   | MM_DD_YYYY |
| <b>ξ<sup>2</sup>Οτ</b> Γενικά |       | Γλώσσα                |   |   |              |        | Τροπος Ώρας      | HOUR_12    |
| β Εγκατά                      | σταση | Ωρα Μόνιτορ           |   |   |              |        | Ημ/νία           | XXXX_XX_XX |
|                               | ατο   | Ρυθμίσεις Συντόμευσης |   |   |              |        | Ώρα              | XX:XX      |
| Περί                          |       | Κάρτα SD              |   | - |              |        | Ώρα από internet |            |
|                               |       |                       |   |   |              |        |                  |            |

- 1. Επιλέξτε Ημερομηνία και ώρα
- 2. Αγγίξτε για να επιλέξετε το στοιχείο που θέλετε να αλλάξετε

Απεικόνιση ημερομηνίας: Δύο επιλογές απεικόνισης: μήνας / ημερομηνία / έτος και ημερομηνία / μήνας / έτος

Απεικόνιση ώρας: Δύο επιλογές απεικόνισης: HOUR\_12 και HOUR\_24

Ημερομηνία: Αγγίξτε για να ορίσετε την ημερομηνία

**Ώρα**: Αγγίξτε για να ρυθμίσετε την ώρα

Ζώνη ώρας: Αγγίξτε για να ορίσετε τη ζώνη ώρας στη χώρα σας

Αυτόματη ενημέρωση ώρας: Απενεργοποίηση: για να ρυθμίσετε την ώρα χειροκίνητα.

Ενεργοποίηση: Για συγχρονισμό της ώρας του συστήματος

#### Αλλαγή της γλώσσας εμφάνισης

Εδώ μπορείτε να αλλάξετε γλώσσα

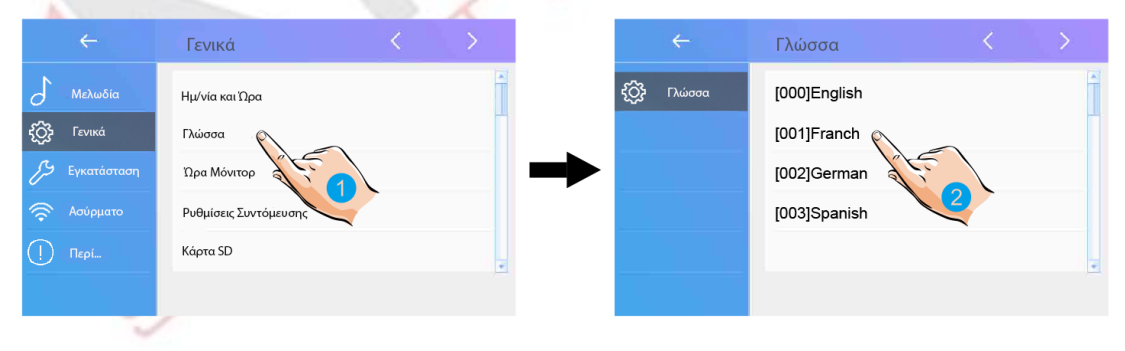

- 1. Επιλέξτε γλώσσα
- 2. Επιλέξτε γλώσσα και μετά επιβεβαιώστε

#### Ρυθμίσεις ώρας monitor

Ο χρόνος που παραμένει ανοιχτό το monitor, μπορεί να αλλάξει ανά πάσα στιγμή. Μπορεί να ρυθμιστεί στα 30s, 60s, 90s, 120s, 150s, 180s, 210s, 240s, 270s, 300s

30s είναι προεπιλεγμένος χρόνος

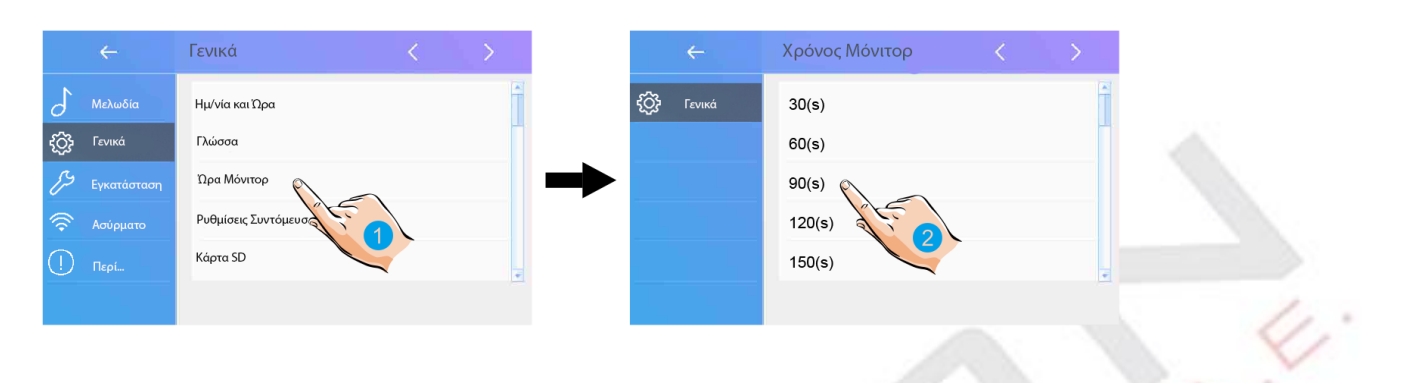

- 1. Επιλέξτε χρόνο παρακολούθησης
- 2. Επιλέξτε την ώρα που θέλετε και στη συνέχεια, επιβεβαιώστε

#### Ρυθμίσεις συντόμευσης

Υπάρχουν 4 συντομεύσεις που εμφανίζονται στην αρχική σελίδα. Δείτε πώς μπορείτε να ορίσετε, να αλλάξετε ή να καταργήσετε αυτές τις συντομεύσεις

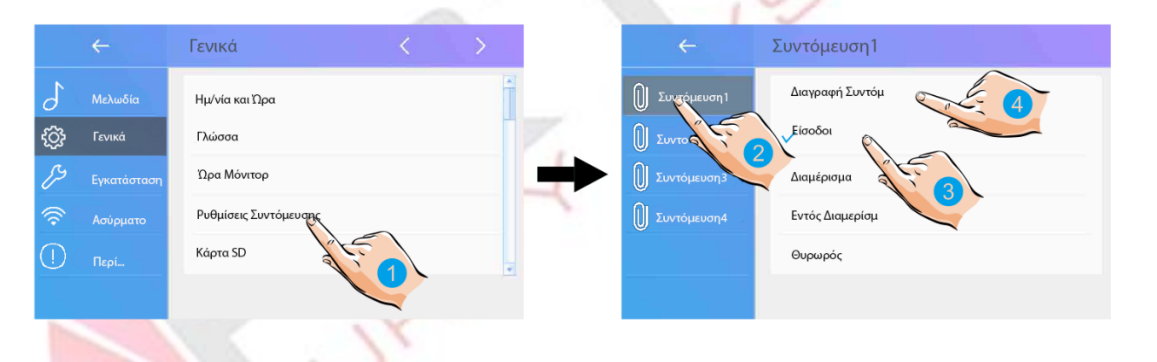

- 1. Επιλέξτε Ρυθμίσεις συντόμευσης
- 2. Επιλέξτε Συντόμευση 1 για να κάνετε αλλαγές
- 3. Επιλέξτε Είσοδοι για να προσθέσετε μία μπουτονιέρα σε μια συντόμευση
- 4. Ή μπορείτε να καταργήσετε εντελώς τη συντόμευση

Δεν υπάρχει επιβεβαίωση για εκτέλεση. Αγγίξτε το πλήκτρο Πίσω για έξοδο από τη σελίδα.

#### Κάρτα SD

Υποστηρίζεται κάρτα micro SD έως 32 GB για εγγραφές video 10sec

- 1. Επιλέξτε κάρτα SD
- 2. Επιλέξτε το στοιχείο που θέλετε και στη συνέχεια αγγίξτε για επιβεβαίωση

Πληροφορίες SD: Χωρητικότητα κάρτας SD

Αντιγραφή εικόνας: Αγγίξτε για να αντιγράψετε τις εγγεγραμμένες εικόνες στην κάρτα SD Ενημέρωση λογισμικού: Για να ενημερώσετε το λογισμικό της συσκευής

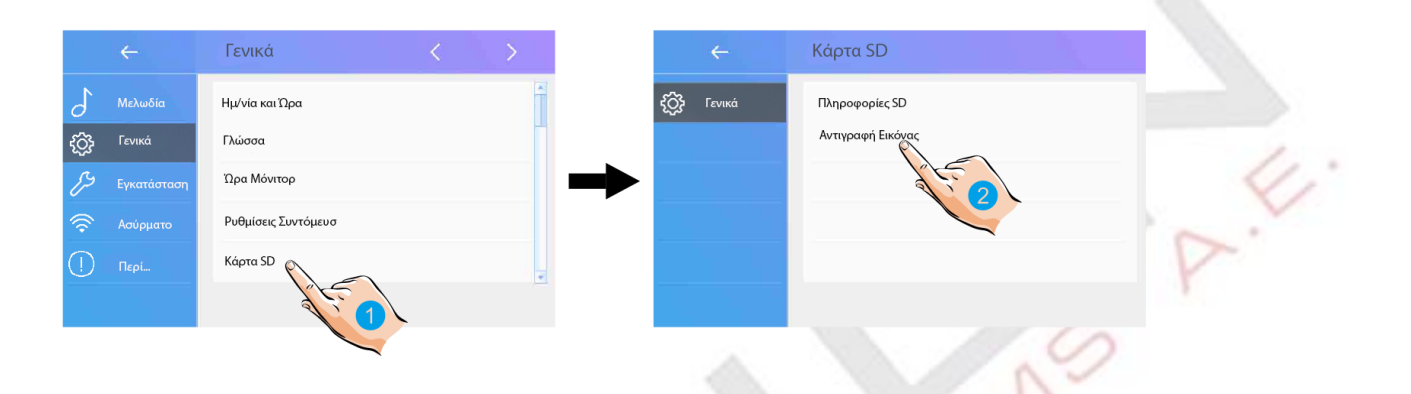

#### Η οθόνη είναι ενεργοποιημένη κατά την εκτροπή

Όταν οι οθόνες ρυθμίζονται σε λειτουργία "Εκτροπή κλήσης πάντα", στην προεπιλεγμένη λειτουργία, όταν λαμβάνετε μια κλήση, οι οθόνες δεν μπορούν να εμφανίσουν την εικόνα. Μπορείτε να ρυθμίσετε τις οθόνες να ενεργοποιούνται ταυτόχρονα κατά την προώθηση μιας κλήσης.

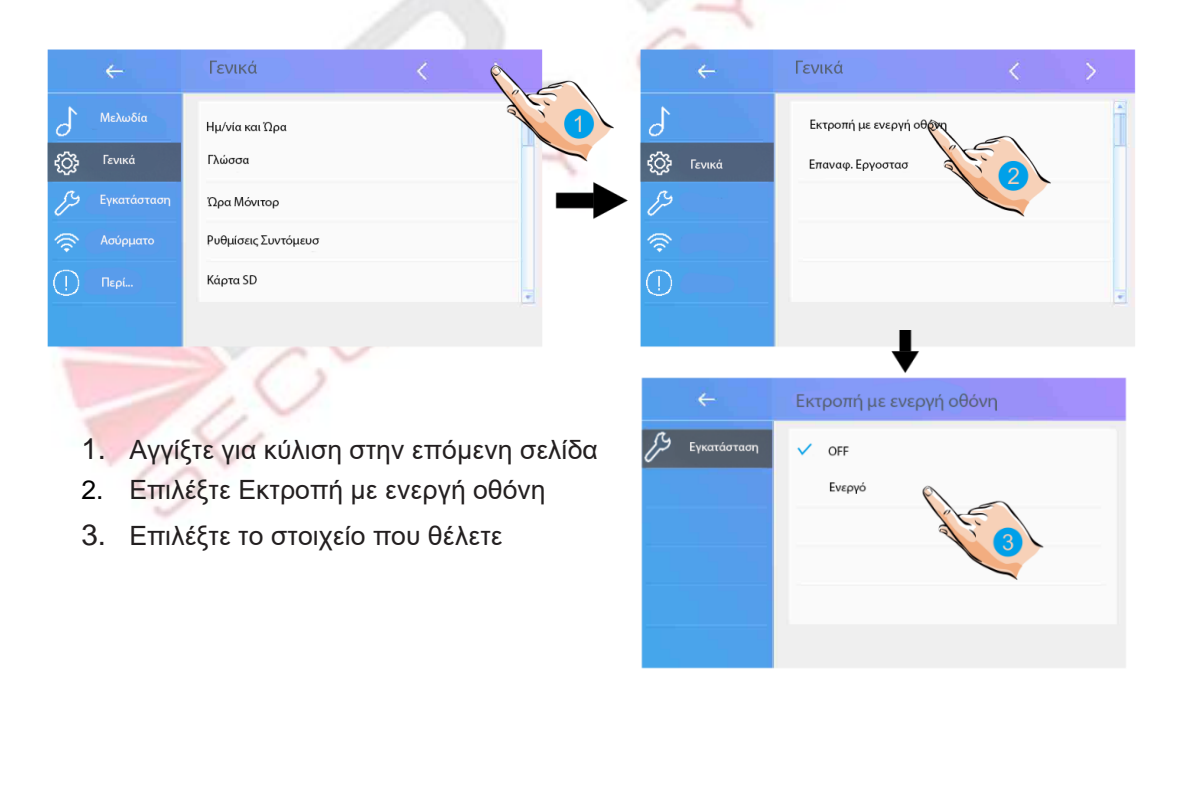

#### Επαναφορά στις εργοστασιακές ρυθμίσεις

Για επαναφορά εργοστασιακών ρυθμίσεων

|         | ÷           | Γενικά              |               |     | ÷       | Γενικά                  |    | > |
|---------|-------------|---------------------|---------------|-----|---------|-------------------------|----|---|
| 5       | Μελωδία     | Ημ/νία και Ώρα      |               | 5   | Μελωδία | Εκτροπή με ενεργή οθόνη |    | - |
| £       | Γενικά      | Γλώσσα              |               | £}  | Γενικά  | Επαναφ. Εργοστασ        |    |   |
| ß       | Εγκατάσταση | Ώρα Μόνιτορ         | $\rightarrow$ | ß   |         | à                       | F. |   |
| <b></b> | Ασύρματο    | Ρυθμίσεις Συντόμευσ |               | ŝ   |         |                         |    |   |
| ()      | Περί        | Κάρτα SD            | -             | (!) |         |                         |    | - |
|         |             |                     |               |     |         |                         |    |   |
|         |             |                     |               |     |         |                         |    |   |
|         |             |                     |               |     |         |                         |    |   |
|         |             |                     |               |     |         |                         |    |   |

- 1. Αγγίξτε για κύλιση στην επόμενη σελίδα
- 2. Επιλέξτε Επαναφορά εργοστασιακών ρυθμίσεων
- 3. Επιλέξτε Επαναφορά και backup

|          | Επαναφ. Εργοστασ      |
|----------|-----------------------|
| 🕃 Γενικά | Επαναφ.               |
|          | Επαναφ. Ασυρμάτων     |
|          | Επαναφ. Χρηστών       |
|          | Επαναφ. Ρυθμ.Εγκατάστ |
|          | Επαναφ. και Backup    |
|          |                       |
|          |                       |

#### Ρυθμίσεις του εγκαταστάτη

Αγγίξτε για να δείτε τις ρυθμίσεις διεύθυνσης συσκευής και τις ρυθμίσεις συστήματος.

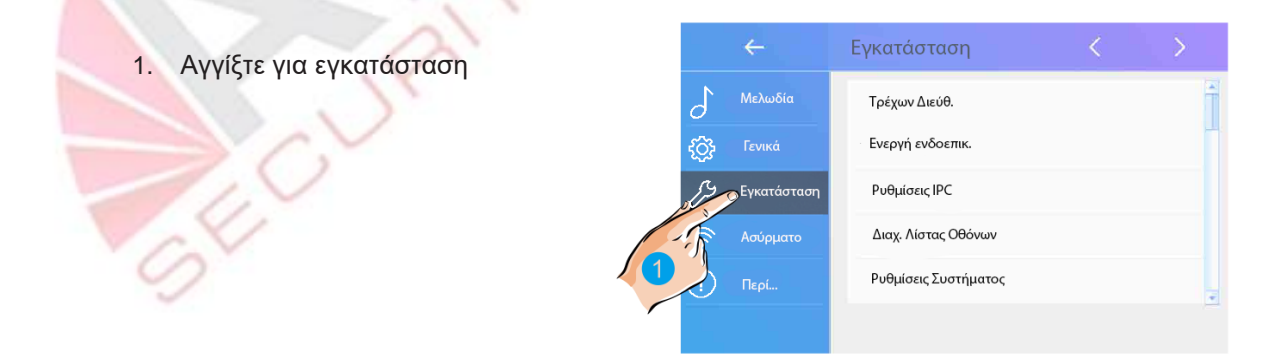

#### Προγραμματισμός διευθύνσεων

1)

Οι διακόπτες DIP switch χρησιμοποιούνται για τη διεύθυνση του monitor. Μπορούν να διαμορφωθούν συνολικά 6 bits.

- Τα DIP-1 έως DIP-5 χρησιμοποιούνται για τη διεύθυνση του monitor. Το εύρος τιμών είναι από 0 έως 31.
- Το Bit-6 είναι τερματικός διακόπτης γραμμής, ο οποίος πρέπει να ρυθμιστεί στο "ON" εάν το monitor βρίσκεται στο τέλος της γραμμής, διαφορετικά ρυθμίζεται στο "OFF".

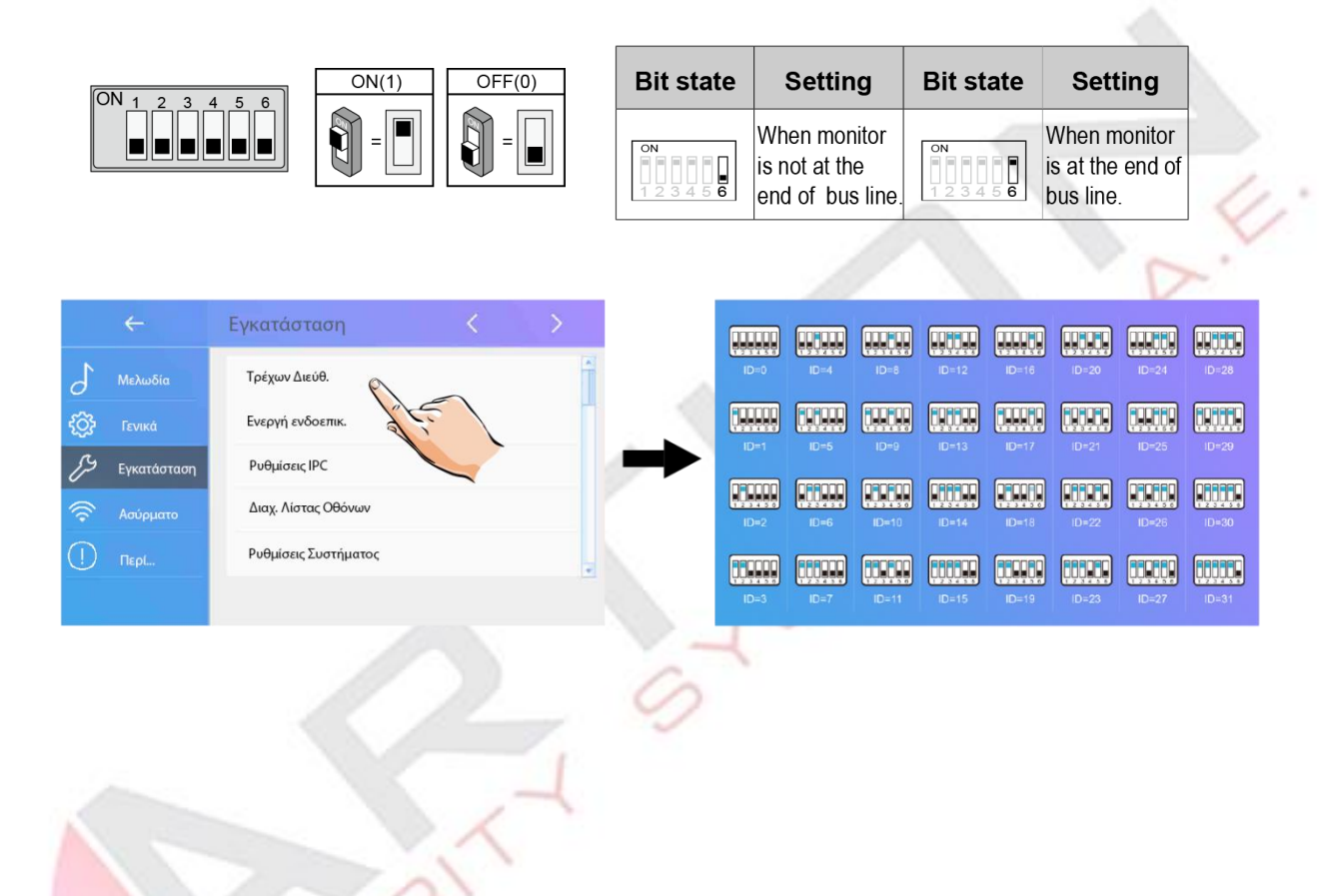

#### Ενεργοποίηση / απενεργοποίηση της λειτουργίας ενδοεπικοινωνίας

Είναι διαθέσιμο για απαγόρευση ή ενεργοποίηση της λειτουργίας ενδοεπικοινωνίας.

|   |             | Εγκατάσταση          |         |
|---|-------------|----------------------|---------|
| 5 | Μελωδία     | Τρέχων Διεύθ.        | <b></b> |
| ÷ |             | Ενεργή ενδοεπικ.     |         |
| ß | Εγκατάσταση | Ρυθμίσεις ΙΡΟ        |         |
|   |             | Διαχ. Λίστας Οθόνων  |         |
|   |             | Ρυθμίσεις Συστήματος |         |
|   |             |                      |         |

\* Στην προεπιλεγμένη ρύθμιση, η λειτουργία ενδοεπικοινωνίας είναι απενεργοποιημένη.

#### Ρυθμίσεις ΙΡΟ

Είναι διαθέσιμο για να ρυθμίσετε την ΙΡ κάμερα.

| Μελωδία         Τρέχων Διεύθ.         Ενεργή ενδοεπικ.         Γ         Γ         Αναζήτηση IPC           Ο Γενικά         Ενεργή ενδοεπικ.         Προσθ IPC         Προσθ IPC         Ποσθ IPC         Ποσθ IPC           Τρέχων Διεύθ.         Διαχ. Λίστας Οθόνατ         Ποσθ IPC         Ποσθ IPC         Ποσθ | ÷           | Εγκατάσταση < >          | ÷             | Ρυθμίσεις ΙΡΟ |
|----------------------------------------------------------------------------------------------------|-------------|--------------------------|---------------|---------------|
| ίζι         Γενικά         Ενεργή ενδοεπικ.         Προσθ IPC           ματώσταση         Ρυθμίσεις IPC         Λίστα IPC         Λίστα IPC           Διαχ. Λίστας Οθόναν         Διαχ. Λίστας Οθόναν         ΙΡC DHCP                                                                                                    | Μελωδία     | ία Τρέχων Διεύθ.         | β Εγκατάσταση | Αναζήτηση IPC |
| Έγκατάσταση         Ρυθμίσεις IPC         Λίστα IPC           Το Ασύρματο         Δίοχ. Λίστας Οθόνας         ΙΡC DHCP                                                                                                    |             | Ενεργή ενδοεπικ.         |               | Προσθ ΙΡΟ     |
| Ασύρματο Διαχ. Λίστας Οθόχας                                                                                                    | Εγκατάσταση | ισταση Ρυθμίσεις ΙΡΟ     |               | Λίστα ΙΡΟ     |
|                                                                                                    |             | ματο Διαχ. Λίστας Οθόνας |               | IPC DHCP      |
| (] Περί Ρυθμίσεις Συστήματος                                                                                                    |             | Ρυθμίσεις Συστήματος     |               |               |
|                                                                                                    |             |                          |               |               |
|                                                                                                    |             |                          |               |               |

Αναζήτηση IPC: Προσθέστε την IP κάμερα πραγματοποιώντας αναζήτηση στο διαδίκτυο.

| ÷             | Ρυθμίσεις ΙΡΟ                           | $\leftarrow$ | Αναζήτηση IPC |
|---------------|-----------------------------------------|--------------|---------------|
| β Εγκατάσταση | Αναζήτηση IPC<br>Προσθ IPC<br>Λίστα IPC | Εγκατάσταση  |               |
|               | IPC DHCP                                |              |               |

| ÷             | Ρυθμίσεις IPC | ←             | Είσοδος ΙΡΟ |       |
|---------------|---------------|---------------|-------------|-------|
| 🔑 Εγκατάσταση | Αναζήτηση IPC | 🔑 Εγκατάσταση | IPC IP      |       |
|               | Προσθ ΙΡΟ     |               | Χρήστης:    | admin |
|               | Λίστα ΙΡΟ     |               | Κωδικός :   | admin |
|               | ІРС ДНСР      |               | Κανάλι      | 1     |
|               |               |               | Είσοδος     |       |
|               |               |               |             |       |
|               |               |               |             |       |

#### Προσθήκη IPC χειροκίνητα: Προσθέστε την IP κάμερα.

#### **Λίστα IPC**: Λίστα IP καμερών.

| ÷             | Ρυθμίσεις ΙΡΟ | ÷                  | Οθόνη ΙΡΟ         |
|---------------|---------------|--------------------|-------------------|
| 🔑 Εγκατάσταση | Αναζήτηση ΙΡΟ | 🖉 Επεξεργ. IPC     | [192.168.xxx.xxx] |
|               | Προσθ ΙΡΟ     | <br>🗍 Διαγραφή IPC |                   |
|               | IPC DHCP      |                    |                   |
|               |               |                    |                   |
|               |               |                    |                   |

1. Αγγίξτε για να επεξεργαστείτε τη διεύθυνση της ΙΡ κάμερας.

| ÷                                                      | Οθόνη ΙΡΟ         | 1 | ÷                         | Οθόνη ΙΡΟ         |    |
|--------------------------------------------------------|-------------------|---|---------------------------|-------------------|----|
| <ul> <li>Επεξεργ. ΙΡC</li> <li>Διαγραφή ΙΡC</li> </ul> | [192.168.xxx.xxx] | → | Επεξεργ. ΙΡC Διαγραφή ΙΡC | [192.168.xxx.xxx] | 22 |
| -0                                                     | 2                 |   |                           |                   |    |

- 2. Αγγίξτε για να εισάγετε τη διεύθυνση της ΙΡ κάμερας.
- 3. Αγγίξτε για να διαγράψετε την ΙΡ κάμερα.

E

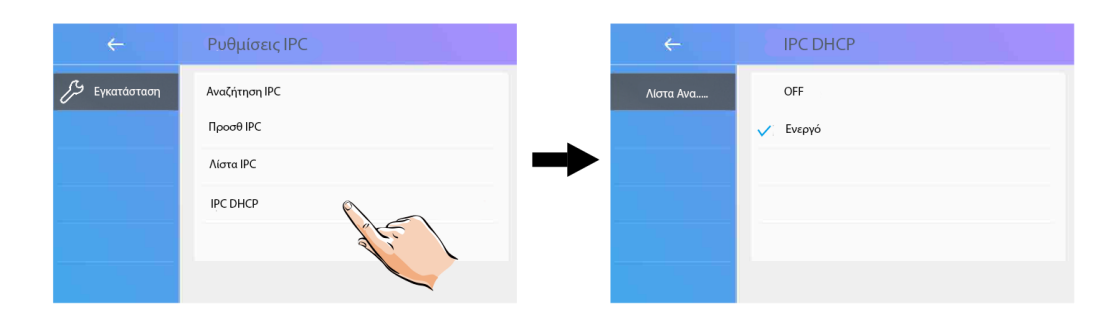

#### IPC DHCP: Είναι διαθέσιμο για απαγόρευση ή ενεργοποίηση του IPC DHCP

#### Διαχείριση λίστας παρακολούθησης

Είναι διαθέσιμο για διαχείριση της λίστας παρακολούθησης.

|            |               | Εγκατάσταση          | <      | >        |
|------------|---------------|----------------------|--------|----------|
| δ          | Μελωδία       | Τρέχων Διεύθ.        |        |          |
| { <u>}</u> | Γενικά        | Ενεργή ενδοεπικ.     |        |          |
| ß          | Εγκατάσταση   | Ρυθμίσεις ΙΡΟ        |        |          |
| <b></b>    | Ασύρματο      | Διαχ. Λίστας Οθόνων  | 15     |          |
|            | Περί          | Ρυθμίσεις Συστήματος | di. 1  | <u> </u> |
|            |               |                      |        |          |
|            |               |                      |        |          |
|            |               |                      |        |          |
| r\/1       |               |                      |        |          |
| [X]        | σημο<br>διαθέ | ανει οτι η           | Λειτου | ργια     |
|            | 01002         |                      |        | 1        |
| ŀJ         | σημαί         | νει ότι η            | λειτου | ογία     |
|            | απενε         | εργοποιημενη         | 10     |          |
| 2          |               |                      | X      |          |
|            |               |                      | )      |          |
|            |               |                      |        |          |
|            |               |                      |        |          |
|            |               | 11                   |        |          |
|            |               | V/                   |        |          |

### Ρυθμίσεις συστήματος

Αυτή η ενότητα δεν χρησιμοποιείται.

4

#### Αναβάθμιση λογισμικού

Είναι διαθέσιμο για αναβάθμιση του λογισμικού της συσκευής online / κάρτα SD

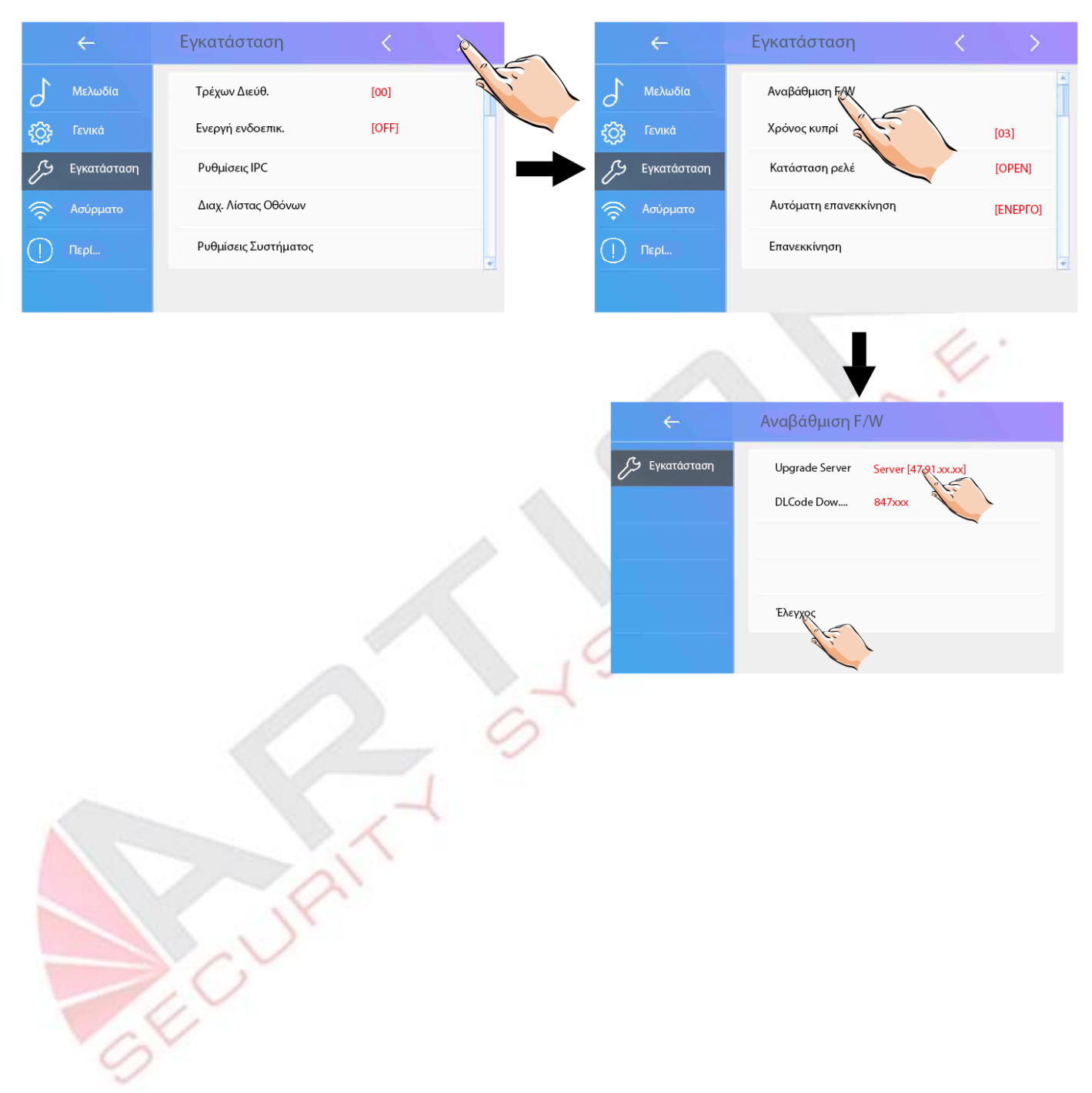

#### Ρύθμιση χρόνου για το κυπρί

SECU

Είναι διαθέσιμο για να ορίσετε το χρόνο ξεκλειδώματος.

| ÷                           | Εγκατάσταση          |       |               | <del>&lt;</del> |          | Еүка    | ατάσταση        |     |     |          |
|-----------------------------|----------------------|-------|---------------|-----------------|----------|---------|-----------------|-----|-----|----------|
| Μελωδία                     | Τρέχων Διεύθ.        | [00]  | ali -         | Δ Μελί          | ωδία     | Αναβάθ  | θμιση F/W       |     |     | Ē        |
| <b>ξ<sup>Ω</sup> Γενικά</b> | Ενεργή ενδοεπικ.     | [OFF] |               |                 | κά       | Χρόνος  | ; κυπρί         |     |     | [03]     |
| 🔑 Εγκατάσταση               | Ρυθμίσεις IPC        |       | $\rightarrow$ | 🗲 🏸 Еүка        | ιτάσταση | Κατάστα | αση ρελέ        |     |     | [OPEN]   |
| 🛜 Ασύρματο                  | Διαχ. Λίστας Οθόνων  |       |               | Aσύ             | ρματο    | Αυτόματ | τη επανεκκίνησι |     |     | [Enepfo] |
| Περί                        | Ρυθμίσεις Συστήματος |       | ·             | (] Περ          | í        | Επανεκι | κίνηση          |     |     |          |
|                             |                      |       |               |                 |          |         |                 |     |     |          |
|                             |                      |       |               |                 |          |         | ł               |     | 2   | 1.       |
|                             |                      |       |               | Χρόνο           | ς κυπρί  |         |                 |     |     |          |
|                             |                      |       |               | 08              |          |         |                 |     |     |          |
|                             |                      |       |               | 1               | 2 3      | 4       | 56              | 7   | 8   | 90       |
|                             |                      |       |               | _               | \ I      | ~       | < >             | \$  | €   | / @      |
|                             |                      |       |               | %               |          |         | ?!              | [   | ]   | & #      |
|                             |                      |       |               | ABC             | + -      | =       | *               | - < | x 🔸 | cx       |

Ο χρόνος ξεκλειδώματος μπορεί να αλλάξει ανά πάσα στιγμή. Μπορεί να ρυθμιστεί από 01 έως 99 δευτερόλεπτα.

### Ρύθμιση λειτουργίας ξεκλειδώματος

Είναι διαθέσιμο για ρύθμιση της λειτουργίας ξεκλειδώματος.

|           | ÷           | Εγκατάσταση          |           |       |              | ÷             | Εγκατάσταση           |          |
|-----------|-------------|----------------------|-----------|-------|--------------|---------------|-----------------------|----------|
| 5         | Μελωδία     | Τρέχων Διεύθ.        | [00]      | S. E. | 5            | Μελωδία       | Αναβάθμιση F/W        | f        |
| <u>نې</u> |             | Ενεργή ενδοεπικ.     | [OFF]     |       | <u>ي</u>     |               | Χρόνος κυπρί          | [03]     |
| ß         | Εγκατάσταση | Ρυθμίσεις ΙΡΟ        |           |       | ► <i>[</i> 5 | Εγκατάσταση   | Κατάσταση ρελέ        | [OPEN]   |
| <b></b>   | Ασύρματο    | Διαχ. Λίστας Οθόνων  |           |       | <b></b>      | Ασύρματο      | Αυτόματη επανεκκίδαση | [ΕΝΕΡΓΟ] |
| ()        |             | Ρυθμίσεις Συστήματος |           |       | ()           |               | Επανεκκίνηση          |          |
|           |             |                      |           |       |              |               |                       |          |
|           |             |                      |           |       |              |               | +                     | 4:       |
|           |             |                      |           |       |              | ←             | Κατάσταση ρελέ        |          |
|           |             |                      |           |       | E            | • Εγκατάσταση | √Open                 |          |
|           | Υπάρχο      | ουν δύο τρόποι ξ     | ξεκλειδώμ |       |              | Close         |                       |          |
|           | 1. Εφα      | ομογή τάσης : Ν      | С         |       | 6. I         |               |                       |          |
|           | 2. Διακ     | οπή τάσης : ΝC       |           |       |              |               |                       |          |
|           |             |                      |           |       |              |               |                       |          |

# Επανεκκίνηση

Είναι διαθέσιμο για αυτόματη επανεκκίνηση ή επανεκκίνηση της συσκευής.

| ÷                                         | Εγκατάσταση          |       | 8             |                | ÷                               | Εγκατάσταση                                             | <                   | >          |
|-------------------------------------------|----------------------|-------|---------------|----------------|---------------------------------|---------------------------------------------------------|---------------------|------------|
| Μελωδία                                   | Τρέχων Διεύθ.        | [00]  | ali.          | 5              | Μελωδία                         | Αναβάθμιση F/W                                          |                     |            |
| <b>ξ<sup>2</sup>)</b> <sup>2</sup> Γενικά | Ενεργή ενδοεπικ.     | [OFF] |               | £              | Γενικά                          | Χρόνος κυπρί                                            | [03]                |            |
| <i>β</i> Εγκατάστα                        | ρη Ρυθμίσεις ΙΡΟ     |       | $\rightarrow$ | ß              | Εγκατάσταση                     | Κατάσταση ρελέ                                          | [OPE                | N]         |
| 🛜 Ασύρματο                                | Διαχ. Λίστας Οθόνων  |       |               | ŝ              | Ασύρματο                        | Αυτόματη επανεκκίνηση                                   | [ENE                | ירס]       |
| Περί                                      | Ρυθμίσεις Συστήματος |       |               |                | Περί                            | Επανεκκίνηση                                            |                     |            |
|                                           |                      |       |               |                |                                 | S.F.                                                    |                     |            |
| ~                                         |                      |       |               |                | ÷                               | Επανεκκίνηση                                            | <                   | >          |
|                                           |                      |       |               |                |                                 | Αναβάθμιση F/W                                          |                     |            |
|                                           |                      |       |               | -<br>-<br>-    |                                 | Χρόνος κυπρί                                            | [03]                |            |
|                                           |                      |       |               |                |                                 |                                                         |                     |            |
|                                           |                      |       |               | J.S            | Εγκατάσταση                     | Κατάσταση ρελέ                                          | [OPEI               | <b>v</b> ] |
|                                           |                      |       |               | یں<br>رج<br>(ج | Εγκατάσταση<br>Ασύρματο         | Κατάσταση ρελέ<br>Αυτόματη επανεκκίνηση                 | [OPEI               | V]<br>TO]  |
|                                           |                      |       |               | رج<br>چ<br>(ا  | Εγκατάσταση<br>Ασύρματο<br>Περί | Κατάσταση ρελέ<br>Αυτόματη επανεκκίνηση<br>Επανεκκίνηση | [OPEI<br>[ENEP<br>? | vj<br>roj  |

10

#### Ασύρματη ρύθμιση (WiFi)

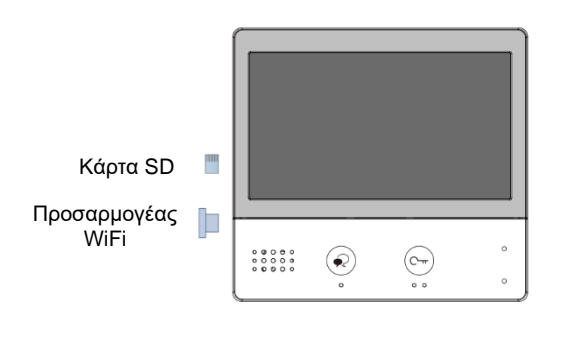

Οθόνη WiFi (DX471)

- Αγγίξτε για είσοδο στο μενού της ασύρματης ρύθμισης
- Αγγίξτε για να ενεργοποιήσετε το WiFi, βεβαιωθείτε ότι ο διακόπτης είναι ON
- 3. Αγγίξτε για να ρυθμίσετε το wlan

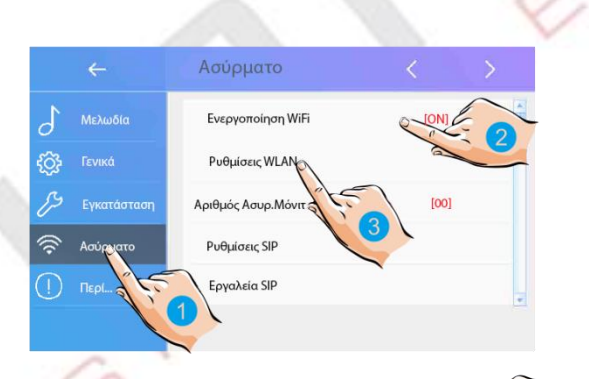

Ρυθμίσεις WLAN Εισαγωγή SSID και Κωδ

795789

1

8

Cosmot

Test

-

Καλώδιο 3Ρ-USB για ενημέρωση FW

- 4. Αγγίξτε για να δείτε τα διαθέσιμα δίκτυα
- 5. Αγγίξτε για να επιλέξετε το δίκτυο στο οποίο θέλετε να συνδέσετε τη συσκευή

6. Αγγίξτε για να εισάγετε τον κωδικό πρόσβασης

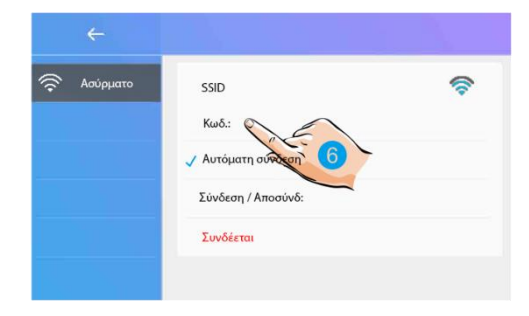

- Εισαγάγετε τον κωδικό πρόσβασης (εάν απαιτείται
- 8. Αγγίξτε για να ενεργοποιήσετε τη σύνδεση

 Μεταβείτε στο στοιχείο Σύνδεση / Αποσύνδεση

Ì

1)

> Κωδ.: Σύνδ

υ

O P

PWD:

Q

w

F

vtk\_

#### Προσθήκη ασύρματων monitor

Στο κύριο Wi-Fi monitor και στο δευτερεύον Wi-Fi monitor, μεταβείτε στο μενού ασύρματης ρύθμισης.

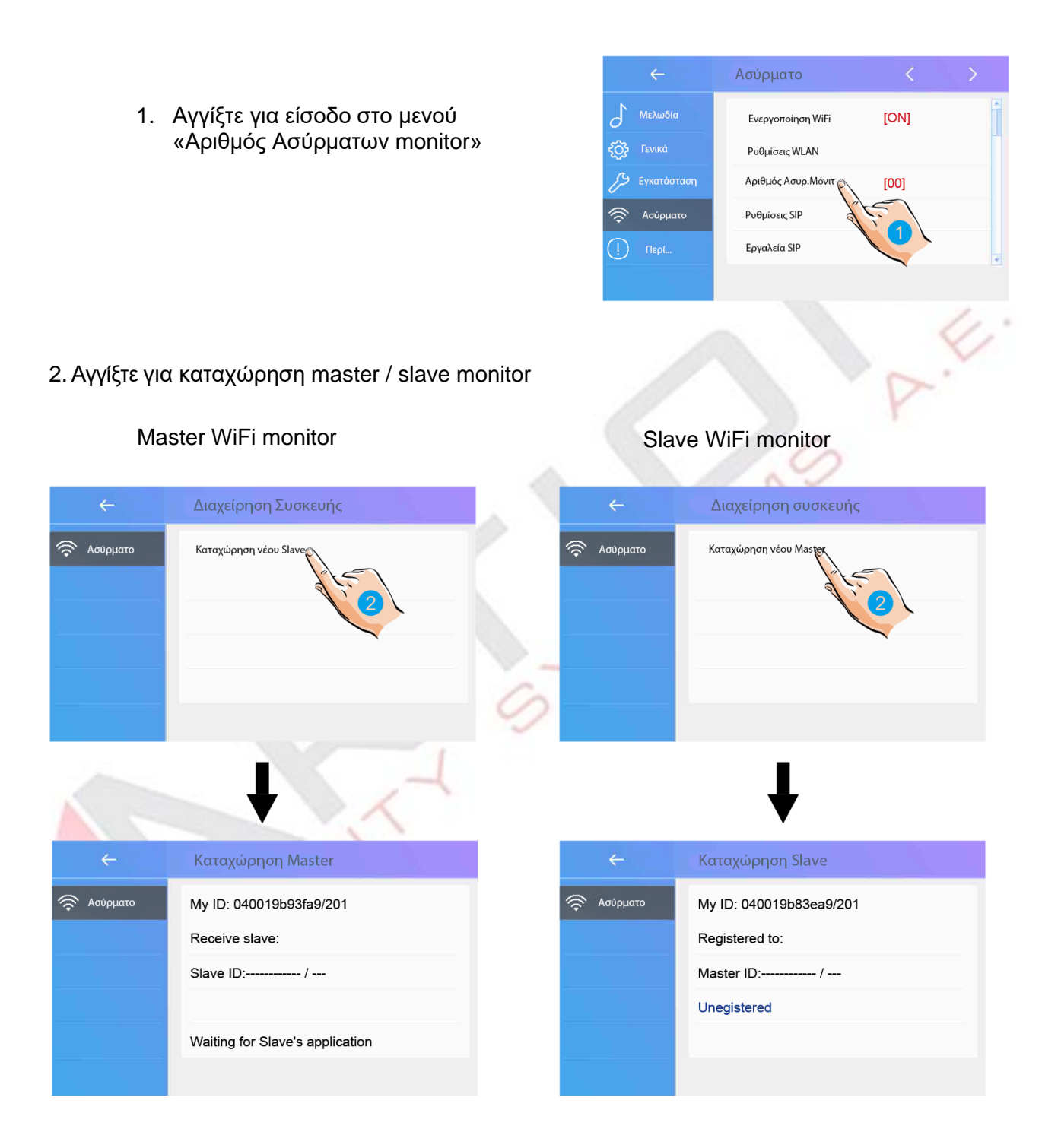

#### Ρυθμίσεις SIP

Είναι διαθέσιμο για εκτροπή της κλήσης σε κινητό ενώ βρίσκεστε εκτός σπιτιού μέσω διακομιστή SIP.

Σημειώστε ότι πρέπει να επιλέξετε τη λειτουργία εκτροπής στις επιλογές εκτροπής

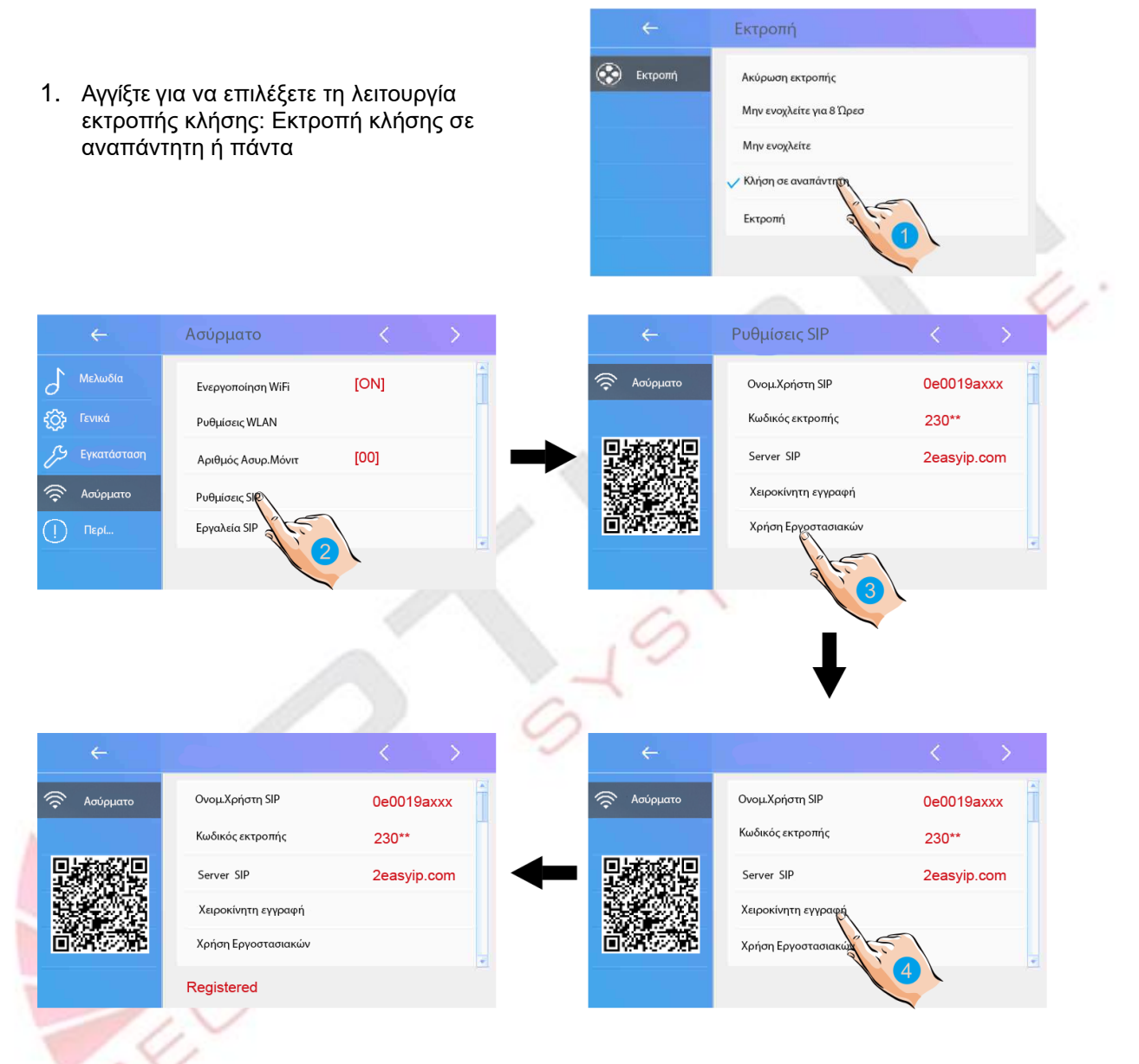

Στο μενού ασύρματης ρύθμισης

- 2. Αγγίξτε για είσοδο στις ρυθμίσεις SIP.
- 3. Αγγίξτε για επαναφορά όλων των ρυθμίσεων στο "SIP config" και να δημιουργήσει δύο λογαριασμούς SIP, έναν για το monitor και έναν για 2Easy APP. Ο διακομιστής SIP θα επαναφέρει τον κωδικό πρόσβασης του monitor μόνο όταν δεν είναι δυνατή η σύνδεση της εφαρμογής 2easy με το διακομιστή
- 4. Με τη χειροκίνητη εγγραφή γίνεται διαγραφή των ρυθμίσεων από το διακομιστή SIP και γίνεται εκ νέου εγγραφή. Η λειτουργία αυτή βοηθά όταν:
  - Η εφαρμογή 2easy δεν μπορεί να λάβει ειδοποίηση push
  - Το monitor έχει συνδεθεί με Wi-Fi, αλλά εμφανίζεται το εικονίδιο "Server" με "!" ή "x"

### Εργαλεία SIP

Μπορούμε να κάνουμε δοκιμαστική κλήση, χωρίς τη χρήση μπουτονιέρας

|                                                                                                    |            | ←           | Ασυρματο                              |          | 2       |
|----------------------------------------------------------------------------------------------------|------------|-------------|---------------------------------------|----------|---------|
| <ol> <li>Αγγίξτε για να μπείτε στη σελίδα εργαλείων SIP</li> </ol>                                      | 5          | Μελωδία     | Ενεργοποίηση WiFi                     | [ON]     | Ĩ       |
|                                                                                                    | { <u>}</u> | Γενικά      | Ρυθμίσεις WLAN                        |          |         |
|                                                                                                    | ß          | Εγκατάσταση | Αριθμός Ασυρ.Μόνιτ                    | [00]     |         |
|                                                                                                    | ()<br>()   | Ασύρματο    | Ρυθμίσεις SIP                         |          |         |
|                                                                                                    | !          | Περί        | Εργαλεία SIP                          |          |         |
|                                                                                                    |            |             | Foundsin SIP                          | 1        | 4       |
| 2. Αν και η δοκιμή σας με την μπουτονιέρα δεν<br>λειτουργεί καλά, μπορείτε να κάνετε δοκιμαστική κλήση. | ((;        | Ασύρματο    | Δοκιμαστική κλήση<br>Στατιστική κλήση |          | Ĩ       |
| Αγγιζτε το για να μεταβειτε στη σελιδα δοκιμης κλησεων                                                  |            |             | Διαγραφή στατιστικών κλη              | 2<br>EWV |         |
|                                                                                                    |            |             | Προβολή ιστορικού κλήσεω              | N        |         |
|                                                                                                    |            |             | Αντιγραφή ιστορικού στη S[            | C        |         |
|                                                                                                    |            |             |                                       |          |         |
| 19                                                                                                    | 2          |             | ¥                                     |          |         |
| Αριθμός δοκιμαστικών κλήσεων από 1 έως 99, σημαίνει                                                     |            | ÷           | Δοκιμαστική κλήση                     |          |         |
| αυτόματη δοκιμή 1-99 φορές.                                                                             | ((î•       | Ασύρματο    | Αριθμός Δοκιμαστικών κλήσ             | σεων     | [1]     |
| Οριστε "Περιοοος Κλησης" απο 1 εως 10 λεπτά, σημαινει                                                   |            |             | Περίοδος κλήσης                       |          | [3min]  |
| οιι το ουστημά θα περιμένει 1-τυ λέπτα μετάξυ 2 κλησέων                                                 |            |             | Χρόνος επαναπροσπάθειας               | ;        | [12sec] |
| ποοεπιλονή, 12 δευτερόλεπτα.                                                                            |            |             | Ποιότητα Video                        |          | [0]     |
| Ορίστε "Ποιότητα βίντεο" σε 0                                                                           |            |             | Κάντε δοκιμαστική κλήση               |          |         |
|                                                                                                    |            |             |                                       | 150      |         |

3. Αφού ολοκληρωθούν όλες οι ρυθμίσεις, αγγίξτε «Κάντε δοκιμαστική κλήση», το monitor θα προωθήσει αμέσως την κλήση στο κινητό.

Στη σελίδα εργαλείων SIP, μπορείτε επίσης να γνωρίζετε τα στοιχεία "Στατιστικά κλήσεων SIP", "Εκκαθάριση στατιστικών κλήσεων SIP", "Προβολή αρχείων καταγραφής κλήσεων SIP", "Αντιγραφή αρχείων καταγραφής κλήσεων SIP σε SD", "Προβολή καταχωρημένων τηλεφώνων".

#### Περί...

Αγγίξτε το για να εισαγάγετε τη διεπαφή

Μοντέλο: Το όνομα της συσκευής Έκδοση λογ: Η έκδοση λογισμικού Σειριακός αριθμός: Ο σειριακός αριθμός της συσκευής Διεύθυνση: Αριθμός αναγνωριστικού κόμβου Διεύθυνση ΙΡ: Η διεύθυνση ΙΡ της συσκευής Διεύθυνση Mac: Η διεύθυνση Μac της συσκευής

Μάσκα: Η μάσκα υποδικτύου.

Προεπιλεγμένη διαδρομή: Η προεπιλεγμένη ΙΡ Κωδικός Μ / S: Εμφάνιση της συσκευής είναι κύρια οθόνη ή δευτερεύουσα

Σε σύνδεση: Εμφάνιση των δευτερευόντων monitor

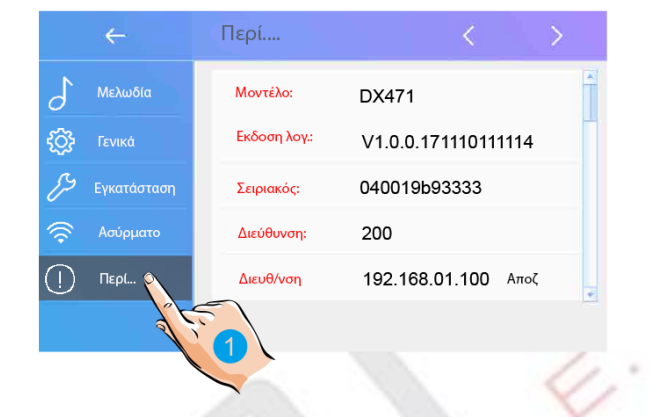

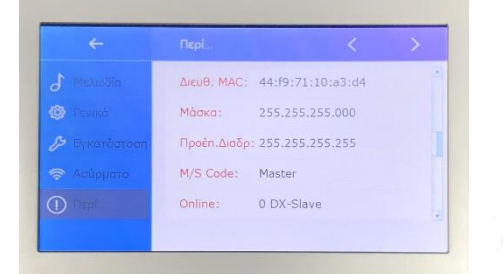

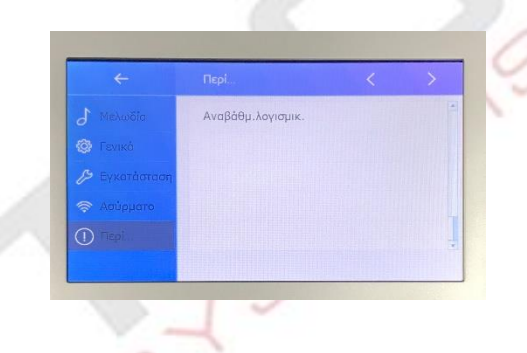

### ΑΝΑΒΑΘΜΙΣΗ ΛΟΓΙΣΜΙΚΟΥ

Λήψη και εγκατάσταση εφαρμογής 2Easy APP Σαρώ<mark>στε</mark> και κατεβάστε το 2Easy APP ή αναζητήστε το "2Easy" στο κατάστημα APP

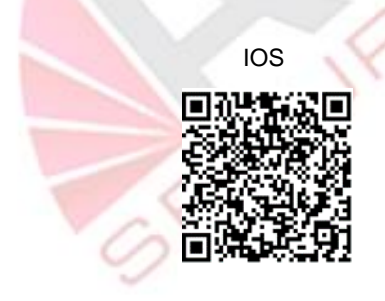

Android

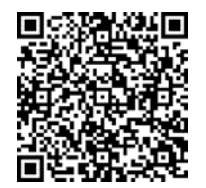

Επιτρέψτε στην εφαρμογή "2Easy" να έχει πρόσβαση στο internet και στην κάμερα. Σαρώστε τον κωδικό QR και πατήστε "save".

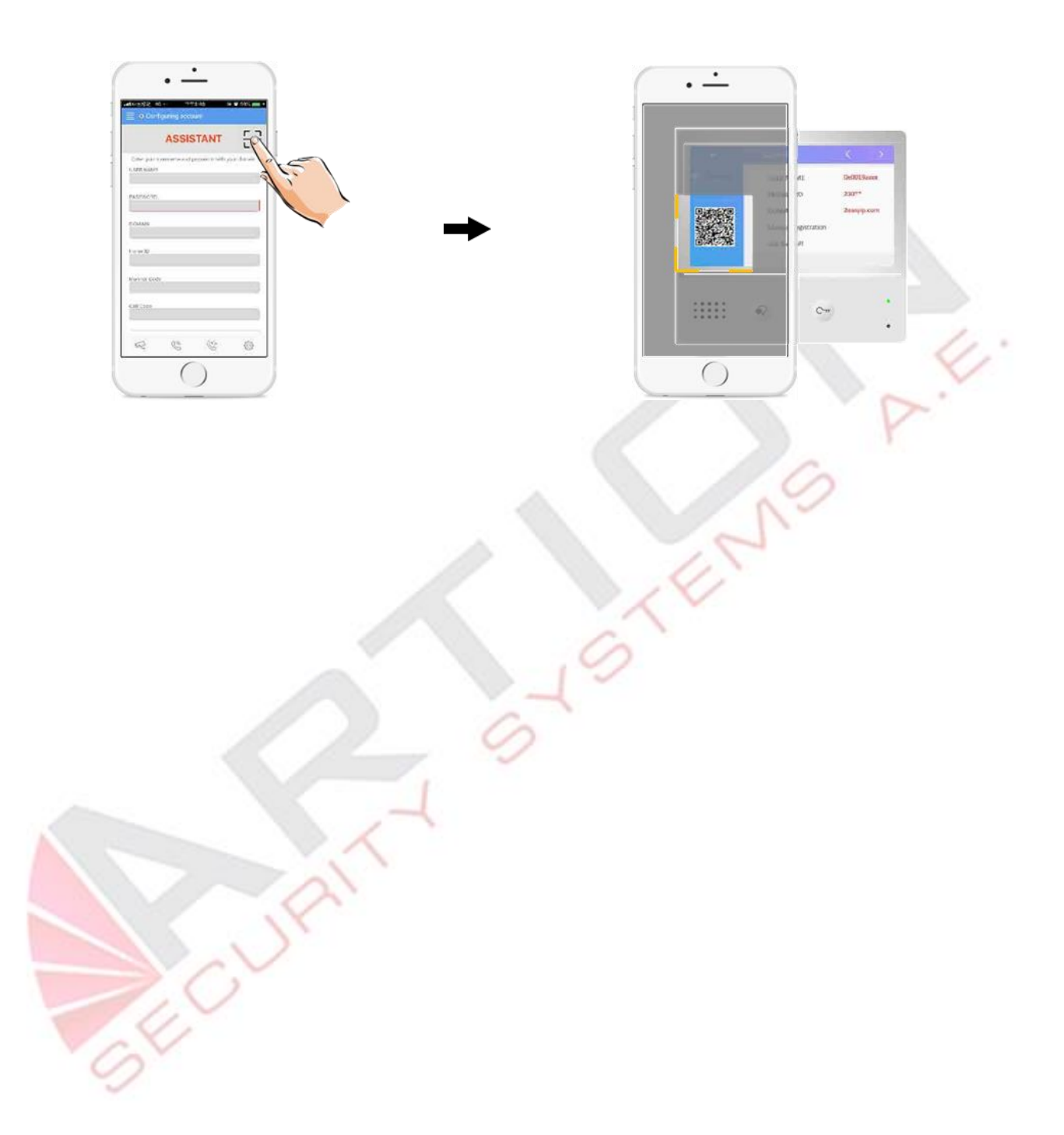

Απενεργοποιήστε το "IPV6" στην εφαρμογή 2Easy με τα ακόλουθα βήματα :

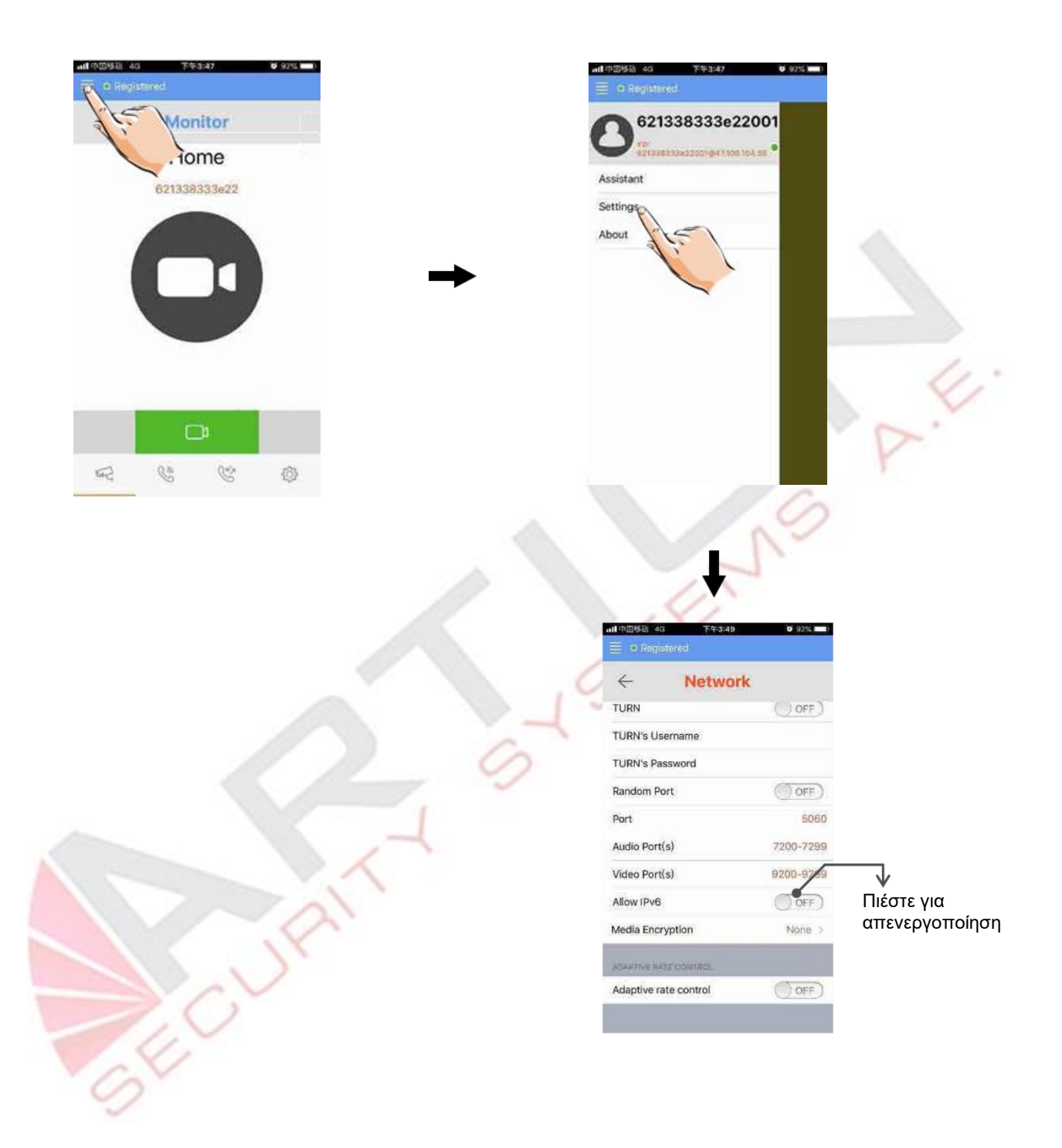

Μετά την επιτυχημένη σύνδεση λογαριασμού SIP στο 2Easy APP, θα πρέπει να βλέπετε το παρακάτω εικονίδιο :

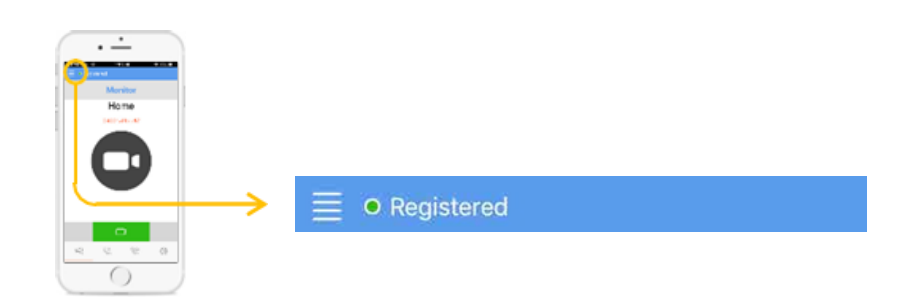

#### Παρακολούθηση της μπουτονιέρας μέσω της εφαρμογής 2Easy APP

Στην εφαρμογή 2Easy, πατήστε στο "Monitor" και περιμένετε λίγα δευτερόλεπτα. Η μπλε οθόνη οφείλεται συνήθως στο ότι το monitor επαληθεύει τον κωδικό πρόσβασης και τον κωδικό οθόνης

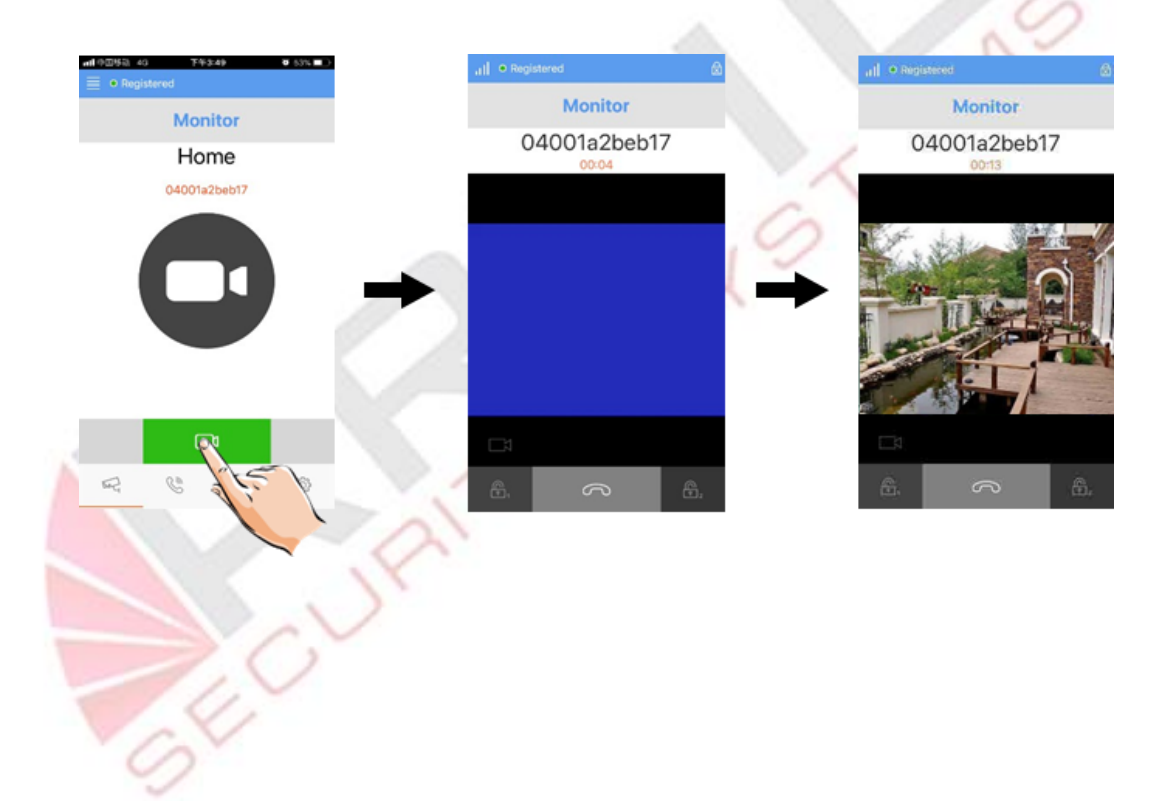